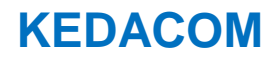

V1.1 (March, 2023)

## Trademark

Kedacom<sup>TM</sup> and **KEDACOM**<sup>TM</sup> are trademarks of Suzhou Keda Technology Co., Ltd. in China and various other countries. All other trademarks mentioned in this document are the property of their respective holders.

## Suzhou Keda Technology Co., Ltd.

131 Jinshan Road New District, Suzhou, 215011 People's Republic of China http://www.kedacom.com/en Tel: +86-512-68418188 Fax: +86-512-68412699

## © 2023 Suzhou Keda Technology Co., Ltd. All rights reserved.

Without the prior written permission of Suzhou Keda Technology Co., Ltd., any reproduction, translation or retransmission of all or any part of this document for any purpose in either electronic or mechanical form is not allowed.

## Declaration

The information in this document is subject to change without notice. Every effort has been made in the preparation of this document to ensure accuracy of the contents, but all statements, information, and recommendations in this document do not constitute a warranty of any kind, express or implied. Suzhou Keda Technology Co., Ltd. is not responsible for printing or clerical errors.

## **Notice for Internet Access**

The customer should be responsible for the risks of accessing the camera to the Internet, including but not limited to possible cyber-attack, hacking attack, virus infection and etc. This company is not responsible for the product failures and information disclosure caused thereby, but will provide timely technical support for the cameras.

## Announcement

To ensure the safety of device on internet, it is strongly recommended that you set a strong password composed of at least 2 kinds of the following, numbers, upper-case letters, lower-case letters or specific symbols with length of 8 to 16 characters.

Please modify the password periodically such as once every 3 months. If the device is used in highly risky environment, suggest modifying the password monthly or weekly.

Please keep your username and password safe.

## **EPD (Environmental Product Declaration)**

Please follow the local laws and regulations about handling device packing materials, depleted batteries and waste devices, and support recycling actions.

## **Target Audience**

Administrators and Operators of Video Surveillance Products

## About

This manual is written to help user operation, and the screenshots and diagrams herein are for illustration and explanation purpose only, which may differ somehow with actual products. Therefore, please be subject to actual products.

## **Related Documents**

Quick Start Guide, User Manual for vStation Pro, User Manual for NVR

## Convention

| lcon | Convention                                                          |
|------|---------------------------------------------------------------------|
| ()   | Notes and attention: necessary supplement for operation             |
| BOLD | Menu, e.g. Drag to Zoom                                             |
| >    | Connector between menus of different levels, e.g. Settings > Camera |

| User Manual | for AIBOX |
|-------------|-----------|
|-------------|-----------|

| $\frown$ |          |   | 4  |   |   | 4  |  |
|----------|----------|---|----|---|---|----|--|
|          | $\frown$ | n | 63 | ^ | n | te |  |
|          | U        |   |    | C |   | LO |  |

| 1.  | Product Brief                              | 5  |
|-----|--------------------------------------------|----|
| 2.  | Instructions                               | 6  |
| 3.  | Start Up                                   | 7  |
| 3.1 | Activate Device                            | .7 |
| 3.2 | Login                                      | 10 |
| 3.3 | Main Interface                             | 12 |
| 3.4 | Initial Setting of AIBOX                   | 12 |
| 3.4 | .1 Modify Network Parameters               | 12 |
| 3.4 | .2 Initialization of Storage Card          | 15 |
| 3.5 | Install vStation Pro                       | 15 |
| 4.  | Stream Management                          | 17 |
| 4.1 | Add Channel                                | 17 |
| 4.1 | .1 Search                                  | 17 |
| 4.1 | .2 Custom Add                              | 18 |
| 4.2 | Delete Channel                             | 20 |
| 4.3 | Edit Channel                               | 20 |
| 5.  | Analysis                                   | 21 |
| 6.  | Intelligent Setting                        | 22 |
| 6.1 | AIBOX Accesses to vStation Pro             | 22 |
| 6.1 | .1 Search                                  | 22 |
| 6.1 | .2 Add                                     | 24 |
| 6.2 | Intelligent Server Setting                 | 25 |
| 6.3 | Scenario                                   | 27 |
| 6.3 | .1 Scenario Application                    | 27 |
| 6.3 | .2 Scenario Import/Export                  | 28 |
| 6.4 | Personnel/Vehicle Import                   | 28 |
| 6.5 | Arming                                     | 30 |
| 7.  | Intelligent View                           | 34 |
| 7.1 | Face Detection and Alarm Captures          | 34 |
| 7.1 | .1 Face Detection Captures                 | 34 |
| 7.1 | .2 Figure Detection Captures               | 34 |
| 7.1 | .3 Face Detection Alarm                    | 35 |
| 7.1 | .4 Face Detection Alarm Captures (Channel) | 35 |
| 7.1 | .5 Face Detection Alarm- Archived Pictures | 36 |
| 7.1 | .6 Search Real-time Captures               | 36 |
| 7.2 | Vehicle Detection and Alarm Captures       | 37 |
| 7.2 | .1 Vehicle Detection Captures              | 37 |
| 7.2 | .2 Vehicle Detection Panorama Captures     | 37 |
| 7.2 | .3 Vehicle Detection Logs                  | 38 |
| 8.  | Face/Vehicle Capture                       | 39 |

| 8.1  | Live  | e Archive Search              | 39 |
|------|-------|-------------------------------|----|
| 8.1. | 1     | Search by Keyword             | 39 |
| 8.1. | 2     | Search by Picture             | 40 |
| 8.2  | AL    | Event Search                  | 41 |
| 9.   | Stora | age                           | 42 |
| 9.1  | TF    | Card Storage                  | 42 |
| 9.1. | 1     | Data Storage                  | 42 |
| 9.1. | 2     | Data View                     | 42 |
| 9.2  | NV    | R Storage                     | 43 |
| 9.2. | 1     | Access to NVR                 | 43 |
| 9.2. | 2     | Data View                     | 46 |
| 9.3  | VIII  | D Storage                     | 46 |
| 10.  | Web   | Functions                     | 48 |
| 10.1 | Live  | e View                        | 48 |
| 10.1 | 1.1   | Channel List                  | 48 |
| 10.1 | 1.2   | Live View Window              | 48 |
| 10.1 | 1.3   | Viewing Toolbar               | 49 |
| 10.1 | 1.4   | PTZ Control                   | 50 |
| 10.2 | Pla   | yback and Download            | 52 |
| 10.2 | 2.1   | Search and Playback           | 52 |
| 10.2 | 2.2   | Toolbar                       | 54 |
| 10.2 | 2.3   | Download                      | 55 |
| 10.3 | Set   | tings                         | 56 |
| 10.3 | 3.1   | Intelligence                  | 57 |
| 10.3 | 3.2   | Intelligent Analysis          | 57 |
| 11.  | Cust  | om Scenario                   | 59 |
| 11.1 | Hel   | met Detection                 | 59 |
| 11.2 | Hig   | h Mounted AI Parking          | 60 |
| 11.2 | 2.1   | AIBOX Environment Setting     | 60 |
| 11.2 | 2.2   | AIBOX Firmware Upgrade        | 66 |
| 11.2 | 2.3   | AIBOX High Mounted AI Parking | 66 |
| 11.2 | 2.4   | Data Statistics               | 66 |

# 1. Product Brief

AIBOX is an intelligent algorithm box with powerful computing performance that is developed by this company independently. It can access to multiple front-ends simultaneously and perform various analyses on the video streams thereof, realizing basic functions of human and vehicle recognition. In actual applications, it can realize specific intelligent functions through different scenario configurations, e.g.: helmet detection, high parking and etc. Therefore, it is widely used in governments, sub districts, communities, places of interests, office buildings and supermarkets.

ONote: The common functions of AIBOX can be referred to in <u>Appendix B: Function List</u>.

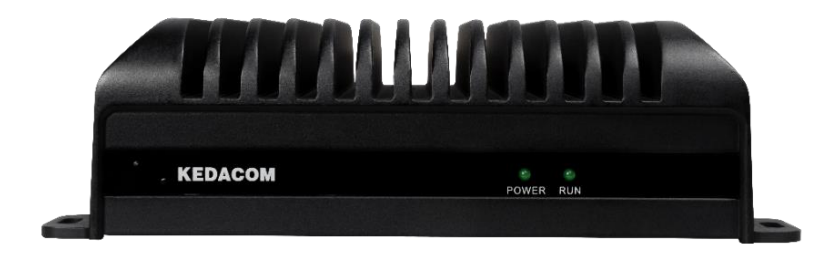

Picture 1-1 Front view of AIBOX

## 2. Instructions

Please finish installation and wiring of AIBOX according to the *Quick Start Guide*. Afterwards, refer to the following flow chart to realize intelligent surveillance.

Attention: The customer should be responsible for the risks of accessing the device to the Internet, including but not limited to possible cyber-attack, hacking attack, virus infection and etc. This company is not responsible for the product failures and information disclosure caused thereby, but will provide timely technical support.

The following is the flow chart to realize AIBOX intelligent surveillance, for your reference only.

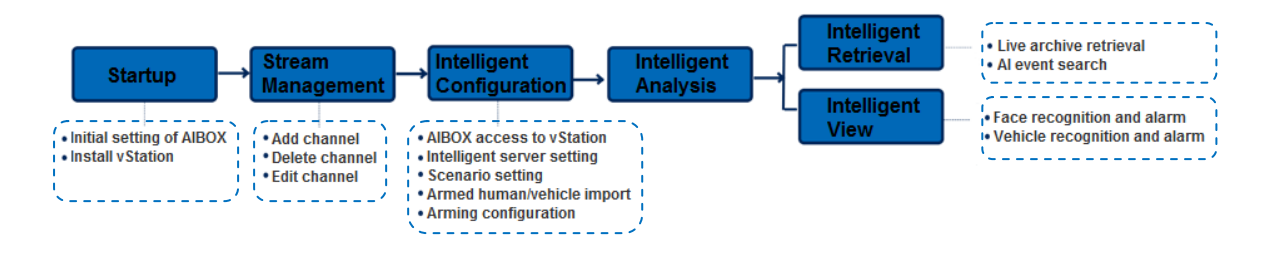

## Picture 2-1 Flow chart

Notes for flow chart:

- > Startup: AIBOX configurations for normal use and vStation Pro installation.
- Stream Management: AIBOX adds, deletes and edits front-end devices.
- > Intelligent Configuration: Configurations for AIBOX to access to vStation Pro.
- > Intelligent Analysis: Configure areas of face/vehicle recognition on the images of front-end devices.
- > Intelligent View: View intelligent info of the front-end devices.
- > Intelligent Retrieval: Search intelligent capturing info of the front-end devices.

## 3. Start Up

## **3.1 Activate Device**

When the device is first used, user should activate it and set the login password for normal use.

There are 2 methods to activate: though IPCSearch or through browser.

- Activate through IPCSearch
  - a) Get IPCSearch from our website and install it according to the prompts.
  - b) After finishing installation, open IPCsearch and the system will search the devices in LAN and display the list as shown below.
  - c) Select the camera to be activated, right click and select "Activate". On the popup interface, configure admin user password and email for claiming password. Click "Activate".

| 9 | IPCS | earch 3.0         |                   |              |           |                  |               |                   |             |                |                 |               | - 🗆 ×      |
|---|------|-------------------|-------------------|--------------|-----------|------------------|---------------|-------------------|-------------|----------------|-----------------|---------------|------------|
|   | Sear | ch BroadSet       | Modify Params     | Login Passv  | ord Reset | Batch Processing |               |                   |             |                |                 | 😡 Language 🤜  | r 💡 Help 👻 |
| ١ | No.  | IP                | Alias             | Device model |           | Mask             | Gateway       | MAC               | Version     | Serial Number  | Runtime         | Active State  |            |
| 1 |      | 192.168.1.103     | AIBOX             | AIBOX-16     |           | 255.255.255.0    | 192.168.1.254 | 00-14-10-2D-0A-82 | 8.1.4.1.509 | Y2120A29NL     | 190hr.23min.13s | ec. Activated |            |
|   |      |                   |                   |              |           |                  |               |                   |             |                |                 |               |            |
|   |      |                   |                   |              |           |                  |               |                   |             |                |                 |               |            |
| В | atch | Processing        |                   |              |           |                  |               |                   |             |                |                 |               | ×          |
|   | ٩.,  | Reboot            | Factory Rese      | t Upgra      | de        | Password Mod     | lification    | Load Config       | Reset Blac  | k/White IP Lis | t Activate      | e Debug Mo    | de 🕨       |
|   | F    | Please select dev | ice(s) to be pro  | cessed       |           |                  |               |                   |             |                | -               |               |            |
|   |      | 10000 001001 001  | 100(0) to bo pro- |              |           |                  |               |                   |             |                |                 |               |            |
|   | 0    | Device model      | AIBOX-16          |              | -         | Refresh          | version info  |                   |             |                |                 |               |            |
|   |      | IP                | Alias             |              | Devi      | ce model         |               | Operation Status  |             | MAC            |                 | Version       | Run        |
|   |      |                   |                   |              |           |                  |               |                   |             |                |                 |               |            |
|   |      |                   |                   |              |           |                  |               |                   |             |                |                 |               |            |
|   |      |                   |                   |              |           |                  |               |                   |             |                |                 |               |            |
|   |      |                   |                   |              |           |                  |               |                   |             |                |                 |               |            |
|   |      |                   |                   |              |           |                  |               |                   |             |                |                 |               |            |
|   |      |                   |                   |              |           |                  |               |                   |             |                |                 |               |            |
|   |      |                   |                   |              |           |                  |               |                   |             |                |                 |               |            |
|   |      |                   |                   |              |           |                  |               |                   |             |                |                 |               |            |
|   |      |                   |                   |              |           |                  |               |                   |             |                |                 |               |            |
|   |      |                   |                   |              |           |                  |               |                   |             |                |                 |               |            |
|   |      | 4                 |                   |              |           |                  |               |                   |             |                |                 |               | •          |
|   |      | Select all        |                   |              |           |                  |               |                   |             |                |                 |               | 7          |
|   |      | emame.            | admin             |              |           |                  |               | Em                | nail:       |                |                 |               |            |
|   |      | son ano.          |                   |              |           |                  |               |                   |             |                |                 |               |            |
|   | N    | ew Password:      |                   |              |           |                  |               | PV                | VD Confirm: |                |                 |               |            |
|   |      |                   |                   |              |           |                  |               |                   |             |                |                 | Ant           | ivata      |
|   |      |                   |                   |              |           |                  |               |                   |             |                |                 | Act           | Ivale      |

Picture 3-1 IPCSearch

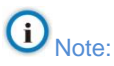

- Device type and alias are subject to the search result.
- When there are more than one non-activated devices, select the devices and click "Batch processing". On the popup interface, set admin user's password and the email address to claim password. Click "Activate" and wait for rebooting.

Activate through browser

a) Open browser on PC, enter device IP address and press "Enter". The default IP of LAN1 is 192.168.1.100, and that of LAN2 is 172.26.1.100;

Note: If the device and the PC are in different network segments, add an IP address to PC in the same network segment as the device. The following operations are for your reference only.

 Run "Start Menu" of PC, and go to Control Panel > Network and Internet > View network status and tasks > Local Connection > Properties to pop up the following window;

| Wireless Network Connection Properties                       | 23                                     |  |  |  |  |  |
|--------------------------------------------------------------|----------------------------------------|--|--|--|--|--|
| Networking Sharing                                           |                                        |  |  |  |  |  |
| Connect using:                                               |                                        |  |  |  |  |  |
| Intel(R) Dual Band Wireless-AC 8260                          |                                        |  |  |  |  |  |
| Configure                                                    |                                        |  |  |  |  |  |
| This connection uses the following items:                    |                                        |  |  |  |  |  |
| Client for Microsoft Networks                                |                                        |  |  |  |  |  |
| 🗹 📮 QoS Packet Scheduler                                     |                                        |  |  |  |  |  |
| File and Printer Sharing for Microsoft Networks              |                                        |  |  |  |  |  |
| Internet Protocol Version 6 (TCP/IPv6)                       |                                        |  |  |  |  |  |
| Internet Protocol Version 4 (TCP/IPv4)                       | Internet Protocol Version 4 (TCP/IPv4) |  |  |  |  |  |
| 🗹 🛶 Link-Layer Topology Discovery Mapper I/O Driver          |                                        |  |  |  |  |  |
| 🗹 🛶 Link-Layer Topology Discovery Responder                  |                                        |  |  |  |  |  |
|                                                              |                                        |  |  |  |  |  |
| Install Uninstall Properties                                 |                                        |  |  |  |  |  |
| Description                                                  |                                        |  |  |  |  |  |
| Transmission Control Protocol/Internet Protocol. The default |                                        |  |  |  |  |  |
| wide area network protocol that provides communication       |                                        |  |  |  |  |  |
| across diverse interconnected networks.                      |                                        |  |  |  |  |  |
|                                                              |                                        |  |  |  |  |  |
|                                                              |                                        |  |  |  |  |  |
| ОК Са                                                        | ncel                                   |  |  |  |  |  |

Picture 3-2 Local Connection Properties

2) Double-click "Internet Protocol Version 4 (TCP/IPv4)" to pop up the following window;

User Manual for AIBOX

| Internet Protocol Version 4 (TCP/IPv4)                                                                                | Properti               | es                | l                      | ? X                |
|----------------------------------------------------------------------------------------------------|------------------------|-------------------|------------------------|--------------------|
| General                                                                                                    |                        |                   |                        |                    |
| You can get IP settings assigned autor<br>this capability. Otherwise, you need to<br>for the appropriate IP settings. | atically i<br>ask your | f your r<br>netwo | network s<br>rk admini | upports<br>strator |
| Obtain an IP address automatical                                                                                      | у                      |                   |                        |                    |
| • Use the following IP address:                                                                                       |                        |                   |                        |                    |
| IP address:                                                                                                    |                        | •                 |                        |                    |
| Subnet mask:                                                                                                    |                        |                   |                        |                    |
| Default gateway:                                                                                                    |                        |                   |                        |                    |
| Obtain DNS server address autom                                                                                       | atically               |                   |                        |                    |
| • Use the following DNS server add                                                                                    | esses:-                |                   |                        |                    |
| Preferred DNS server:                                                                                                 |                        |                   |                        |                    |
| Alternate DNS server:                                                                                                 |                        |                   |                        |                    |
| Validate settings upon exit                                                                                           |                        |                   | Adva                   | nced               |
|                                                                                                    |                        | OK                |                        | Cancel             |

Picture 3-3 Internet Protocol Version 4 (TCP/IPv4) properties

 Click "Advanced". On the popup window of "Advanced TCP/IP Settings", click "Add" and enter IP address and subnet mask as shown below. Click "Add" to add the IP address to PC in the same network segment as the device;

| Advanced TCP/IP Settings         | 8        | 23   |
|----------------------------------|----------|------|
|                                  |          |      |
|                                  |          |      |
| IP addresses                     |          |      |
| IP address Subnet mask           |          |      |
|                                  |          |      |
|                                  |          |      |
| Add Edit Ren                     | nove     |      |
| TCP/IP Address                   | <u> </u> |      |
| IP address: 192 . 168 . 1 . 200  |          |      |
| Subnet mask: 255 . 255 . 255 . 0 |          |      |
|                                  |          |      |
| Add Cancel                       |          |      |
|                                  | _        |      |
| Interface metric:                |          |      |
|                                  |          |      |
|                                  |          |      |
|                                  |          |      |
| ОК                               | Ca       | ncel |

## Picture 3-4 Advanced TCP/IP settings

b) Input device IP address in browser and enter the web client as shown below:

| Log | in                                                                                                    |
|-----|----------------------------------------------------------------------------------------------------|
|     | I admin      Weak     Strong  Please choose a password with 8- 16 characters, Your password must also contain two or more combinations of upper and lowercase letters,numbers,and symbols.      I      When admin's password gets lost, find it back through this email. Make sure this email address is safe and valid.      Active |

#### Picture 3-5 Activate through browser

c) Configure admin user password and email for claiming password. Click "Activate".

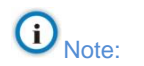

- To ensure the safety of device on internet, it is strongly recommended that you set a strong password composed of at least 2 kinds of the following, numbers, upper-case letters, lower-case letters or specific symbols with length of 8 to 16 characters.
- Please modify the password periodically such as once every 3 months. If the device is used in highly risky environment, suggest modifying the password monthly or weekly.
- Please keep your username and password safe.

## 3.2 Login

After activating the device, it will reboot. After reboot, enter device IP address in the browser to enter the login interface of web client. Enter username "admin" and the set password to enter the client.

| Log In |              |  |  |  |  |  |  |
|--------|--------------|--|--|--|--|--|--|
|        | admin Log In |  |  |  |  |  |  |

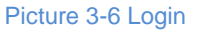

- Note: If user enters a wrong username or password for 6 times, the device IP will be locked up for 10 minutes, during which user cannot login to this device. If user forgets the password, reset the password.
  - 1) Open IPCSearch and select the device whose password needs to be reset. Click "Password Reset" and a window will pop up, as shown below:

| Password Res                                                       | et ×                                                                                                    |
|--------------------------------------------------------------------|----------------------------------------------------------------------------------------------------|
| Serial No.:                                                        | 76377BE503FF950CA835BE884292DD90DA9F9A0CDA13A26FCAB8A26D07234 Copy                                              |
| Mail:                                                              | r******e@kedacom.com                                                                                            |
| Please visit t<br>https://ucq.l<br>Fill in the ser<br>password re: | he following website:<br>kedacom.com/restorepwden.isp<br>ial number and email, to complete the<br>set operation |
| Command:                                                           |                                                                                                    |
| Customer Se                                                        | rvice:globalsupport@kedacom.com                                                                                 |
|                                                                    | OK Cancel                                                                                                    |

Picture 3-7 Password Reset

2) Click the password reset link or scan the QR code in the above picture with a mobile device and fill in the "Serial Number" and "Email" address in the following picture. Click "Get Security Code";

| Restore Passwork  | rd                                                                   |
|-------------------|----------------------------------------------------------------------|
| Serial Number     | 76377BE503FF950CA835BE884292DD90DA9<br>F9A0CDA13A26FCAB8A26D0723418E |
| Email             |                                                                      |
| Verification Code | AQGH                                                                 |
|                   |                                                                      |
|                   | Get Security Code                                                    |

Picture 3-8 Password Reset

| 1 | 1 |
|---|---|
| I | 1 |

 Login to the email address to get a security code and fill in "Command" blank in Picture 3-7 and click "OK". Please remember the new password on the popup window and click "OK". The device will reboot.

## **3.3 Main Interface**

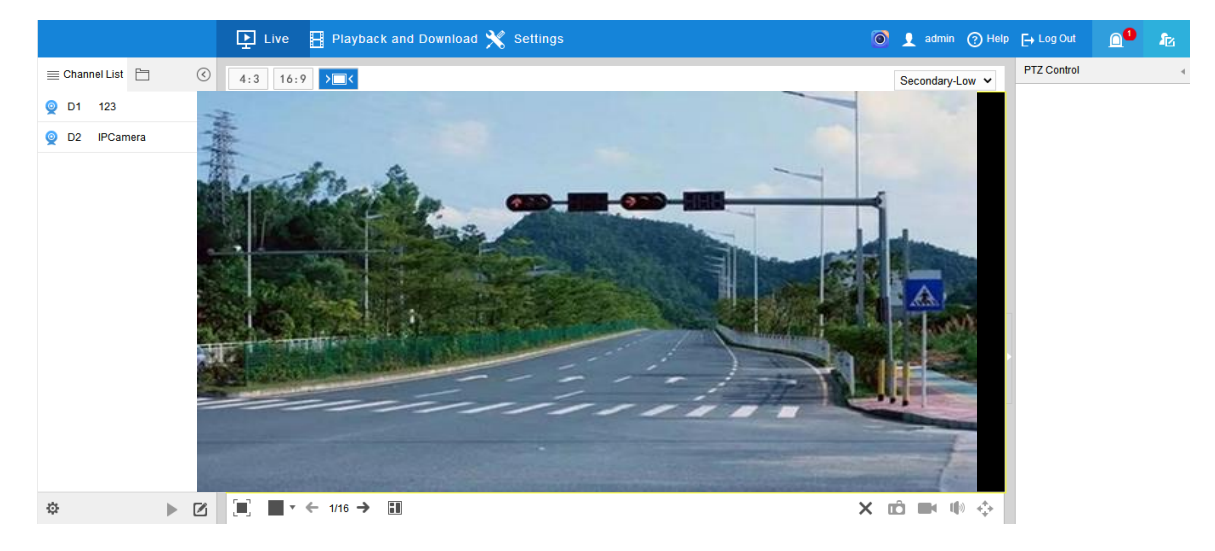

Picture 3-9 Main interface of web client

- Basic functions
  - Live: preview live video of and adjust parameters of front-end devices;
  - Playback and Download: search, playback and download video records or images by time or conditions;
  - Settings: configure device functions and system parameters.
- Buttons
  - E→ Logout is current user safely.
  - Other states and the state of the device.
  - open or download vClient Pro.
  - view system status. If there is red number at the top right corner, there is system alarm info and user can view.
  - It is the icon to view log list. It supports filters if necessary.

# **3.4 Initial Setting of AIBOX**

## 3.4.1 Modify Network Parameters

There are 2 LANs on AIBOX supporting access to two different network segments. User can modify LAN parameters according to the network segment at site. It supports modifying through web client or IPCSearch.

ONote: There are different default IP addresses of the two LANs. The default address of LAN 1 is 192.168.1.100/24 and that of LAN 2 is 172.26.1.100/24.

Modify network parameters through IPCSearch

After activating the device, user can quickly modify basic network parameters through IPCSearch, including IP address, subnet mask, gateway and etc.

- Open IPCSearch and the system will search the devices in LAN automatically and display the results on the list;
- Select a device to be configured, click "Modify Params" or right click the mouse. Modify
  parameters and fill the password set during activation.

| Device:             | AIBOX                 |
|---------------------|-----------------------|
| MAC:                | 00-14-10-2D-0A-82     |
| Model:              | AIBOX-16              |
| Device Address      |                       |
| O Auto-obtain devic | e address(Open DHCP). |
| • Custom device ad  | Idress(Close DHCP).   |
| IP Address:         | 192 . 168 . 1 . 103   |
| Subnet Mask:        | 255 . 255 . 255 . 0   |
| Gateway:            | 192 . 168 . 1 . 254   |
| Modify VMS Registr  | ration Address        |
| Enable LDS          |                       |
| • IP Address        | 255 . 255 . 255 . 255 |
| Domain              |                       |
| Port:               | 0                     |
| Usemame:            | admin                 |
| Password:           |                       |
|                     |                       |

Picture 3-10 Modify Parameter

3) Click "OK" and in the popup window click "OK". Wait for rebooting.

| IPCSearch |                                    | x |
|-----------|------------------------------------|---|
| <u> </u>  | Operation succeeded, rebooting now |   |
|           | ОК                                 |   |

Picture 3-11 Reboot device

Modify network parameters through web client

Log into AIBOX web client, go to **Settings > Network > IP and Port > Ethernet**, and configure parameters such as IP address, subnet mask, default gateway and etc.

| Working Mode              | Multi-Address | ~ |  |
|---------------------------|---------------|---|--|
| NIC                       | LAN1          | ~ |  |
| NIC Speed                 | Self-adaptive | ~ |  |
| IPv4 Properties           |               |   |  |
| IPv4 Mode                 | Static        | ~ |  |
| IPv4 Address              | 192.168.1.103 |   |  |
| IPv4 Subnet Mask          | 255.255.255.0 |   |  |
| Default IPv4 Gateway      | 192.168.1.254 |   |  |
| Obtain IPv4 DNS server    |               |   |  |
| address automatically     |               |   |  |
| Preferred IPv4 DNS Server | 0.0.0.0       |   |  |
| Alternate IPv4 DNS Server | 0.0.0.0       |   |  |
| Other                     |               |   |  |
| Default Route             | LAN1          | ~ |  |
|                           | Save          |   |  |

Picture 3-12 Ethernet

■ Working Mode: Multi-address.

Note: Multi-address means the parameters of different NICs are independent and they can work simultaneously. User can configure that of LAN1 and LAN2 respectively.

■ NIC: Select corresponding LAN port according to actual requests.

Note: Under multi-address mode, select different LAN ports and configure IPv4 parameters respectively.

- NIC Speed: Select NIC speed by requirements, options including self-adaptive, forcible 100M and forcible 1000M. The default is self-adaptive.
- IPv4 Properties
  - IPv4 Mode: Select the way to obtain IP address by requirement. When selecting "DHCP", the device will obtain IP address automatically; when selecting "Static", user shall configure IP address, subnet mask and default gateway manually;
  - Obtain IPv4 DNS Server Address Automatically: Select this option if necessary. If selected, the camera will obtain the configuration parameters of DNS server from the gateway automatically; otherwise, user should configure DNS server parameters manually.

After finishing, click "Save".

Default Route: Select default route according to actual request and the valid route is subject to the selected LAN port.

After finishing, click "Save".

## 3.4.2 Initialization of Storage Card

# ONote: When using the device for the first time, please initialize the TF card.

Log into AIBOX web client, go to **Settings > Storage > Basic**, select storage card and click "Initialize" to format the card.

| Refresh | Add      | Initializ | Edit      | Attribute | Uninstall |           |            |
|---------|----------|-----------|-----------|-----------|-----------|-----------|------------|
|         | Capacity | Status    | Attribute | Туре      | Remaining | Partition | Disk Group |
| 65      | 117.75GB | Normal    | R/W       | SD Card   | 57.78GB   | Query     | 1 🕶        |

Disk Group 1 Total: 117GB

Remaining Capacity: 57GB Remaining Capacity: 57GB

Save

HDD Total: 117GB

### Picture 3-13 Storage management

## 3.5 Install vStation Pro

vStation Pro is a new Windows-Desk management software for AIBOX, which has powerful functions, simple and easy-to-use.

ONote: Please consult the CS personnel of this company for downloading vStation Pro.

The installation and configuration steps of vStation Pro are as follows:

1) Download vStation Pro installation file support and complete according to the prompts;

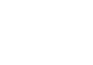

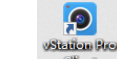

Note: After finishing, by default vSttion Pro server
 Saver
 and client
 are also installed.
 According to actual requests at site, install vStation server and client on different PCs.

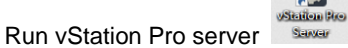

2)

and configure port;

| VStation Pro        | o Server |       |          |            |           | —     | × |
|---------------------|----------|-------|----------|------------|-----------|-------|---|
| Operating<br>Status | Port     |       | Language | e          | Import/Ex | xport |   |
|                     |          |       | _        |            |           |       |   |
| vStat               | ion Port | 6000  | (10      | 025-65535) |           |       |   |
| HTTF                | Port     | 46789 | (1-      | -65535)    |           |       |   |
| нттғ                | PS Port: | 3789  | (1-      | -65535)    |           |       |   |
|                     |          |       |          |            |           |       |   |
|                     |          |       |          |            |           | OK    |   |

User Manual for AIBOX

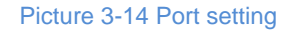

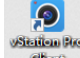

3) Run vStation Pro client enter server IP address, port, username and password.

| O vStation Pro           | 8 × |
|--------------------------|-----|
|                          |     |
|                          |     |
|                          |     |
| IP 127. 0 . 0 . 1 s ecoo |     |
| Rease enter a username.  |     |
| Please enter a password. |     |
| Remember Me              |     |
| Log In                   |     |
|                          |     |
|                          |     |
|                          |     |
|                          |     |

Picture 3-15 Log into client

ONote: The IP is the PC IP running the server. If the server and the client are on the same PC, fill the default IP 127.0.0.1. The port is the server port configured on server port interface. Username and password are those set during installing vStation Pro server.

## 4. Stream Management

Log into AIBOX web client, and go to **Settings > Channel > Channel** to add, delete and edit channels so as to manage front-end devices.

## 4.1 Add Channel

ONote: The supported number of channels to be added depends on AIBOX model, usually 4-channel or 16-channel.

User can add channels by searching or custom adding.

#### 4.1.1 Search

Search the non-added front-end devices in the same network segment.

Operation steps are as follows:

- 1) Go to Settings > Channel > Channel > Search;
- Select IP version, optionally select "Search Range" and enter IP address range, and click "Search" to display the expected devices, as shown below;

# (i)<sub>Note:</sub>

 Click "More" above the list to show "Search Range". Currently, only IPv4 version supports IP address search. When selecting "Show All", it will search all the devices in current LAN and show their IP, model and etc.

| IP Version | IPv4  | ~   | Search        | Add Bate   | h Activation | Edit IP |          |               |
|------------|-------|-----|---------------|------------|--------------|---------|----------|---------------|
| Search     | Range |     | -             | Show All   |              |         |          | Hide <<       |
|            | No.   | Add | IP            | Model      | Protocol     | Port    | Channels | Activated     |
|            | 1     | +   | 192.168.1.108 | NVR2821-04 | ONVIF        | 80      | 0        | Activated     |
|            | 2     | +   | 192.168.1.171 | 1821-864   | ONVIF        | 80      | 0        | Activated     |
|            | 3     | +   | 192.168.1.19  | 1          | ONVIF        | 80      | 0        | Activated     |
|            | 4     | +   | 192.168.1.181 | NVR2881-16 |              | 0       | 0        | Activated     |
|            | 5     | +   | 10.72.3.40    | NVR2881-16 |              | 0       | 0        | Activated     |
|            | 6     | +   | 192.168.1.211 | KDM201-D02 |              | 0       | 0        | Activated     |
|            | 7     | +   | 192.168.1.213 | KDM201-D02 |              | 0       | 0        | Activated     |
|            | 8     | +   | 192.168.1.210 | KDM201-D02 |              | 0       | 0        | Activated     |
|            | 9     | +   | 192.168.1.212 | KDM201-D02 | -            | 0       | 0        | Activated     |
|            | 10    | +   | 192.168.1.67  | IPC425-E12 |              | 0       | 0        | Not Supported |
|            | 11    | +   | 192.168.1.174 |            |              | 0       | 0        | Activated     |
|            | 12    | +   | 192.168.1.168 |            |              | 0       | 0        | Not Supported |
|            | 13    | +   | 172.22.7.76   | KDM D01E   |              | 0       | 0        | Not Supported |
|            | 14    | +   | 192.168.1.202 | 2901H-G2   |              | 0       | 0        | Not Supported |
|            | 15    | +   | 192.168.1.169 | KDM201-C04 |              | 0       | 0        | Not Supported |

#### Currently, it supports searching ONVIF devices only.

## Picture 4-1 Search and add device

3) Select devices to be added (single-choice or multiple-choice) and click "Add". On the popup window, select protocol type and fill authorized username and password. Click "OK" to finish.

ONote: When adding single device, user can click the icon + behind the device on the list to add device.

#### 4.1.2 Custom Add

User can add specific front-end device by IP address or stream address.

According to the selected protocol type when adding IP channel, there are ONVIF protocol device, RTSP protocol device and SIP protocol device. Usually, the majority is ONVIF protocol.

# ONote: Usually, the suggested option is ONVIF protocol.

- Add devices of ONVIF or RTSP protocol
  - a) Go to Settings > Channel > Channel > IP Channel;
  - b) Click "Add" to pop up the window of "Add IP Channel";
  - c) Select "ONVIF" or "RTSP" as protocol type;

• Note: Select ONVIF or RTSP protocol respectively and fill the corresponding parameters according to actual conditions, as shown below. If adding RTSP protocol device, please contact camera manufacturer to obtain its URL, and "TCP Keep-alive Heartbeat" is selected by default.

| Add IP Channel          |                                                                                                    |                                                                                                    |
|-------------------------|----------------------------------------------------------------------------------------------------|----------------------------------------------------------------------------------------------------|
| Protocol Type           | RTSP 🗸                                                                                                    |                                                                                                    |
| IP Channel ID           | Auto 🗸                                                                                                    |                                                                                                    |
| Transmission            | Auto 🗸                                                                                                    |                                                                                                    |
| Main Stream URL         |                                                                                                    |                                                                                                    |
|                         |                                                                                                    |                                                                                                    |
| Secondary Stream URL    |                                                                                                    |                                                                                                    |
| Authorized Username     |                                                                                                    |                                                                                                    |
| Password                |                                                                                                    |                                                                                                    |
| TCP Keepalive Heartbeat |                                                                                                    |                                                                                                    |
|                         |                                                                                                    |                                                                                                    |
|                         | OK Cance                                                                                                    | ł                                                                                                    |
|                         | Add IP Channel<br>Protocol Type<br>IP Channel ID<br>Transmission<br>Main Stream URL<br>Secondary Stream URL<br>Authorized Username<br>Password<br>TCP Keepalive Heartbeat | Add IP Channel  Protocol Type RTSP IP Channel ID Auto Transmission Auto Main Stream URL Secondary Stream URL Authorized Username Password TCP Keepalive Heartbeat |

Picture 4-2 Add ONVIF (left) and RTSP (right) device

- d) After finishing, click "OK" to add.
- Add devices of SIP protocol
  - a) Go to Settings > Channel > Channel > IP Channel;
  - b) Click "Add" to pop up the window of "Add IP Channel";
  - c) Select "SIP" as protocol type, and select "TCP" or "UDP" as transmission protocol by request, and fill relative parameters according to actual conditions;

| User Manual for AIBOX             |        |    |        |  |  |
|-----------------------------------|--------|----|--------|--|--|
| Add IP Channel                    |        |    |        |  |  |
| Protocol Type                     | SIP    | ~  |        |  |  |
| IP Channel ID                     | Auto   | ~  |        |  |  |
| Transmission                      | UDP    | ~  |        |  |  |
| TCP Connection Mode               | Active | ~  |        |  |  |
| Number of Remote<br>Channels      | 1      |    |        |  |  |
| Channel Coding Capability         | 1      |    |        |  |  |
| Channel Alarm Input<br>Capability | 1      |    |        |  |  |
|                                   |        |    |        |  |  |
|                                   |        | ОК | Cancel |  |  |

Picture 4-3 Add SIP protocol device

d) Click "OK" to pop up the window of "SIP Device Information", as shown below;

| SIP Device Information |                           |                     |  |  |  |  |
|------------------------|---------------------------|---------------------|--|--|--|--|
|                        |                           |                     |  |  |  |  |
|                        | SIP ID of Local           | 3100000001180000000 |  |  |  |  |
|                        | ID of PU                  | 3100000001120000001 |  |  |  |  |
|                        | Remote CHN1-Encoding CHN1 | 3100000001320000001 |  |  |  |  |
|                        | Alarm Input1              | 3100000001340000001 |  |  |  |  |
|                        | Transmission              | UDP                 |  |  |  |  |

| Cor                                                                                                    | ncol |  |
|----------------------------------------------------------------------------------------------------|------|--|
| Locution of the second second | IL.E |  |

#### Picture 4-4 SIP device information

e) Go to **Settings > Network > Downward Protocol > SIP**, and record service port, heartbeat interval and number of timeouts, as shown below;

| SIP ID of Local    | 3100000001180000000 |           |  |  |
|--------------------|---------------------|-----------|--|--|
| Service Port       | 5511                | ]         |  |  |
| Heartbeat Interval | 30                  | (1~3600)s |  |  |
| Number of Timeouts | 3                   | (1~64)    |  |  |
|                    | Save                |           |  |  |

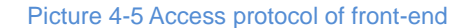

 f) Go to the platform access interface of the front-end client, select platform and enable, fill the SIP ID in last step into platform ID, and finish relative parameters. • Attention: After adding IP channel successfully, the IP channel list will show the status and IP address of all channels. If the status shows "authentication failed", user should obtain the correct password from front-end and re-edit to trigger re-connection of device; as for the channel added by SIP protocol, its initial status is "Not Registered" and the relative info can be viewed after the front-end device is registered successfully.

## 4.2 Delete Channel

As there is maximum limit of accessed front-end channels, usually it's recommended that idle or invalid channels should be deleted so as to avoid waste of channel resources.

Steps are as follows:

- 1) Go to Settings > Channel > Channel > IP Channel;
- 2) Select the channel(s) to be deleted on the channel list;
- 3) Click "Delete" to finish.

ONote: After deleting channel devices, the channel names remain.

## 4.3 Edit Channel

If the network parameters of the front-end channel change, it's unnecessary to add the front-end channel again, but edit the front-end channel info only.

Operation steps are as follows:

- 1) Go to Settings > Channel > Channel > IP Channel;
- 2) Select the channel(s) to be edited on the channel list;
- 3) Click the icon *behind* corresponding channel to pop up the window of "Edit IP Channel";

4) Edit IP address, port, transmission and other info on the window, and then click "OK".

ONote: For channels added through SIP, click "Edit" only to view channel info, but unable to edit.

| Edit IP Channel     |                               |               | Edit IP Channel      |                  |                 |        |
|---------------------|-------------------------------|---------------|----------------------|------------------|-----------------|--------|
| Protocol Type       | ONVIF 🗸                       |               | Protocol Type        | RTSP             | ~               |        |
| IP Channel ID       | D1 🗸                          |               |                      |                  |                 |        |
| IPAddress           | 192.168.1.52                  | IP Channel ID |                      | D4               |                 |        |
| Port                | 80                            |               | Transmission         | UDP              | ~               |        |
| Transmission        | Auto 🗸                        |               | Main Stream URL      | rtsp://10.75.13. | 1:5544/realtime |        |
| Mode                | Single-Source Multiple-Char 🗸 |               | Secondary Stream URL |                  |                 |        |
| Remote Channel      | 1                             |               | Authorized Username  | admin            |                 |        |
| Authorized Username | admin                         |               | Addioneou o contanto |                  |                 |        |
| Password            | •••••                         |               | Password             | •••••            |                 |        |
|                     |                               |               |                      |                  |                 |        |
|                     | ОК                            | Cancel        |                      |                  | OK              | Cancel |

Picture 4-6 Edit IP channel

# 5. Analysis

Analysis is to configure the intelligent detection area of front-end channel, in which the device supports face and vehicle recognition.

Operation steps are as follows:

- 1) Log into AIBOX web client, and go to Settings > Analysis > Area;
- 2) Select front-end channel;
- 3) Click "Start Drawing", move the mouse to a starting point and left-click to drag the mouse to another point, and repeat drawing to finish configuring intelligent detection area. After finishing, click "Stop Drawing";

ONote:

- Each front-end device supports maximum 6 intelligent detection areas.
- If the intelligent detection area is not configured, the whole area is the intelligent analysis area by default.
- To re-configure the area, click "Clear All".

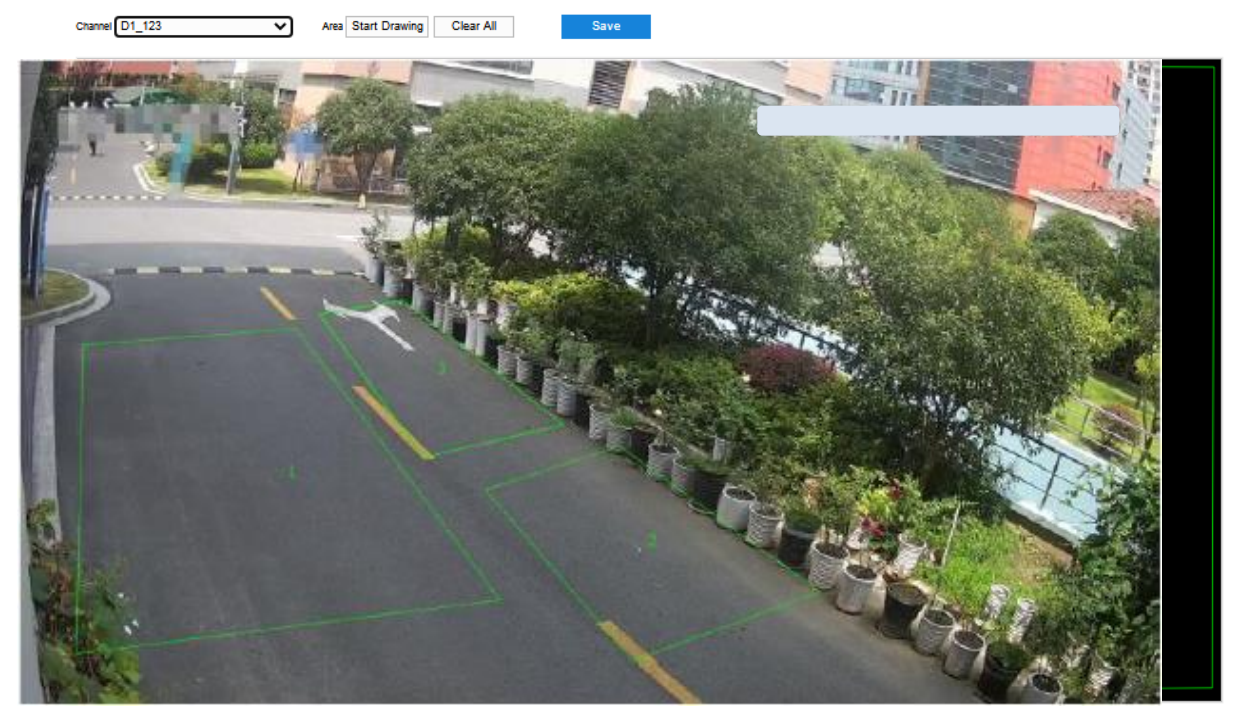

Picture 5-1 Intelligent analysis

4) Click "Save" to save intelligent detection area setting.

# 6. Intelligent Setting

This chapter introduces operations on client of vStation Pro.

## 6.1 AIBOX Accesses to vStation Pro

ONote: vStation Pro supports access to only one AIBOX by default. To access multiple sets, please contact the CS personnel of this company.

Log into the client of vStation Pro, go to **Settings > Device**, and add AIBOX through search or manual add.

| <b>O</b> vStatio | on Pro        | 🔠 Settings           | × 🖵 Live       | 🗄 Playback              | +        |                         |             | 8 E × | ₹ - ₽ ×   |
|------------------|---------------|----------------------|----------------|-------------------------|----------|-------------------------|-------------|-------|-----------|
| O==<br>Device    | Group         | User                 | Local Settings | En O                    | ୍ହ<br>≈  | 나나<br>N+1 Hot<br>Backup |             |       |           |
| You can s        | earch, add, a | and delete devices h | ere.           |                         |          |                         |             |       |           |
| IP/U             | RL/Device S   | Serial No. Device N  | ame Con        | nection Port Device Typ | e Usern: | ame Connect             | tion Status |       | Reconnect |
|                  |               |                      |                |                         |          |                         |             |       |           |
| Auto S           | Search        | Add                  | Delete Device  |                         |          |                         |             |       | Refresh   |

Picture 6-1 Device

#### 6.1.1 Search

Detailed operation steps are as follows:

 Go to "Device" interface, and click "Auto Search" at bottom left corner (only search devices in the same LAN) to enter the following interface;

| 🗿 vStati  | on Pro              | B Settings      | × ₽ı           | ive            | Playback           | +           |                   |                  | ₩ ••          | <b>∧</b> ₹ |     | 5 × |
|-----------|---------------------|-----------------|----------------|----------------|--------------------|-------------|-------------------|------------------|---------------|------------|-----|-----|
| 0==       |                     | 2               | %              | ()<br>()       |                    | <i>(</i> 23 | ի                 |                  |               |            |     |     |
| Device    | Group               | User            | Local S        | ettings Langu  | age E-Map          |             | N+1 Hot<br>Backup |                  |               |            |     |     |
| Please se | elect the target de | evice and click |                |                |                    |             |                   |                  |               |            |     |     |
| PI 🗌      |                     | Device N        | łame           | Device Type    | Subnet Mas         |             | Default Gateway   | Software Version | Serial Number | Enabled    |     |     |
| 192       | 2.168.1.108         | Network         | Video Recorder | NVR2821-04009E | 3/8HI 255.255.255  |             | 192.168.1.254     | 8.1.2.1.591      | 3456789012    | Yes        |     |     |
| 192       | 2.168.1.181         |                 |                | NVR2881-16064E | 3/32HI 255.255.255 |             |                   | 8.1.4.1.496      | 0180YA0UXW    | Yes        |     |     |
| 192       | 2.168.1.103         | ABOX            |                | AIBOX-16       | 255.255.255        |             | 192.168.1.254     | 8.1.4.1.509      | Y2120A29NL    | Yes        |     |     |
|           |                     |                 |                |                |                    |             |                   |                  |               |            |     |     |
| Se        | arch                | Add             |                |                |                    |             |                   |                  |               |            | Bac |     |

Picture 6-2 Search to add

2) Select the AIBOX on the list to be added, and click "Add". On the popup window, fill username, password and port, and click "OK";

# ONote:

- If vStation Pro does not enable access to multiple AIBOXes, when there is one accessed, it will prompt "AIBOX number has reached the upper limit.
- If vStation Pro has enabled access to multiple AIBOXes, select "Use the same username and password" to add devices by the same username, password and port;
- The default port number is 80.

| Osername and Password |                                    |                       |   |        |   |       |  |  |  |  |
|-----------------------|------------------------------------|-----------------------|---|--------|---|-------|--|--|--|--|
|                       |                                    | P:192.168.1.103 Devic |   | AIBOX  |   |       |  |  |  |  |
|                       | 2                                  | admin                 |   |        |   |       |  |  |  |  |
|                       |                                    |                       |   |        |   |       |  |  |  |  |
|                       | Ô                                  | •••••                 |   |        |   |       |  |  |  |  |
|                       |                                    |                       |   |        |   |       |  |  |  |  |
|                       | ¥                                  | 80                    |   | HTTP 🔻 |   |       |  |  |  |  |
|                       | Use the same username and password |                       |   |        |   |       |  |  |  |  |
|                       |                                    |                       | ¢ | ж      | C | ancel |  |  |  |  |
|                       |                                    |                       |   |        |   |       |  |  |  |  |

Picture 6-3 Add username and password

3) The added AIBOX can be viewed from the list. If the connection status shows "Connected", it means the device has connected successfully. Click "Reconnect" to reconnect the device.

• Note: Username and password are those to log into AIBOX web client. Please refer to chapter 10 Web Client Functions (Go to Settings > System > User Safety > User Information).

| test                                                                                                    | ]                                                                                                    |                                                                                                    |                                                                                                    |
|----------------------------------------------------------------------------------------------------|----------------------------------------------------------------------------------------------------|----------------------------------------------------------------------------------------------------|----------------------------------------------------------------------------------------------------|
| •••••                                                                                                    |                                                                                                    |                                                                                                    |                                                                                                    |
| Low High                                                                                                    | •                                                                                                    |                                                                                                    |                                                                                                    |
| A password can be 8-16 bits long<br>and can consist of digits, letters<br>(upper/lower case), and special<br>characters. A password cannot<br>consist of only digits/letters/special<br>characters. |                                                                                                    |                                                                                                    |                                                                                                    |
|                                                                                                    |                                                                                                    |                                                                                                    |                                                                                                    |
| Viewer                                                                                                    |                                                                                                    |                                                                                                    |                                                                                                    |
|                                                                                                    | test  Low High  A password can be 8-16 bits long and can consist of digits, letters (upper/lower case), and special characters. A password cannot consist of only digits/letters/special characters. | test Low High A password can be 8-16 bits long and can consist of digits, letters (upper/lower case), and special characters. A password cannot consist of only digits/letters/special characters. | test Low High A password can be 8-16 bits long and can consist of digits, letters (upper/lower case), and special characters. A password cannot consist of only digits/letters/special characters. |

Picture 6-4 Create test user on AIBOX web client

| 🖸 vs   | tation Pro      | 88 :       | Settings    | ×፵u        | ve         | В        | Playback    | +       |                   |                   | ፼ ( | • | २ ₹ | -      | 8   | × |
|--------|-----------------|------------|-------------|------------|------------|----------|-------------|---------|-------------------|-------------------|-----|---|-----|--------|-----|---|
| 0::    |                 | 7          | 2           | *          | $\odot$    | E        | 0           | ک       | 悼                 |                   |     |   |     |        |     |   |
| Device | e Group         | Us         | ier L       | .ocal S    | ettings I  | Language | Е-Мар       |         | N+1 Hot<br>Backup |                   |     |   |     |        |     |   |
| You o  | an search, add, | and delete | devices her |            |            |          |             |         |                   |                   |     |   |     |        |     |   |
|        | IP/URL/Device   | Serial No. | Device Nan  | ne         | Connection | 1 Port   | Device Type | Usernar | me                | Connection Status |     |   | Rec | onnect |     |   |
|        | 192.168.1.10    | 33         | 192.168.1.1 | 03         | 80         |          | AIBOX       | admin   |                   | Connected         |     |   |     |        |     |   |
|        |                 |            |             |            |            |          |             |         |                   |                   |     |   |     |        |     |   |
|        |                 |            |             |            |            |          |             |         |                   |                   |     |   |     |        |     |   |
|        |                 |            |             |            |            |          |             |         |                   |                   |     |   |     |        |     |   |
|        |                 |            |             |            |            |          |             |         |                   |                   |     |   |     |        |     |   |
|        |                 |            |             |            |            |          |             |         |                   |                   |     |   |     |        |     |   |
|        |                 |            |             |            |            |          |             |         |                   |                   |     |   |     |        |     |   |
|        |                 |            |             |            |            |          |             |         |                   |                   |     |   |     |        |     |   |
|        |                 |            |             |            |            |          |             |         |                   |                   |     |   |     |        |     |   |
|        |                 |            |             |            |            |          |             |         |                   |                   |     |   |     |        |     |   |
|        |                 |            |             |            |            |          |             |         |                   |                   |     |   |     |        |     |   |
|        |                 |            |             |            |            |          |             |         |                   |                   |     |   |     |        |     |   |
| A      | uto Search      |            | dd          | Delete Dev |            |          |             |         |                   |                   |     |   |     | Refn   | esh |   |
|        |                 |            |             |            |            |          |             |         |                   |                   |     |   |     |        |     |   |

Picture 6-5 Add username

## 6.1.2 Add

Detailed operation steps are as follows:

- 1) On the "Device" interface, click "Add" at bottom left corner to pop up the window of "Add Device";
- 2) On the popup window, add AIBOX device through IP address or URL address;
  - > IP address: Enter IP address, device name, username and password manually.
  - > URL address: Enter URL address, device name, username and password manually.

| O Add Device |       | ×       | 6 | Add Device  |       |       | × |
|--------------|-------|---------|---|-------------|-------|-------|---|
| Device Type  | AIBOX |         |   | Device Type | AIBOX |       |   |
| IP           |       |         |   | O IP        |       |       |   |
|              |       |         |   |             |       |       |   |
| Device Name  |       |         |   | Device Name |       |       |   |
| Username     |       |         |   | Username    |       |       |   |
| Password     |       |         |   | Password    |       |       |   |
| Port         | 443   | HTTPS ₹ |   |             |       |       |   |
|              |       |         |   |             |       |       |   |
|              |       |         |   |             |       |       |   |
|              | ок    | Cancel  |   |             | ок    | Cance | I |

Picture 6-6 Add device manually

Note: Username and password are those to log into AIBOX web client. Please refer to chapter <u>10</u>
 <u>Web Client Functions</u> (Go to Settings > System > User Safety > User Information).

User Manual for AIBOX

| Create User      |                                                                                                    |                                                                                    |    |        |
|------------------|----------------------------------------------------------------------------------------------------|------------------------------------------------------------------------------------|----|--------|
| Username         | test                                                                                                    |                                                                                    |    |        |
| Password         | •••••                                                                                                    |                                                                                    |    |        |
|                  | Low                                                                                                    | High                                                                               |    |        |
|                  | A password can be<br>and can consist of d<br>(upper/lower case),<br>characters. A passw<br>consist of only digits<br>characters. | 8-16 bits long<br>igits, letters<br>and special<br>vord cannot<br>/letters/special |    |        |
| Confirm Password |                                                                                                    |                                                                                    |    |        |
| User Level       | Viewer                                                                                                    | ~                                                                                  |    |        |
|                  |                                                                                                    |                                                                                    | OK | Cancel |

Picture 6-7 Create test user on AIBOX web client

| vStation Pro                                  | 88 Settings 🛛 🗙 🖣  | ₽Live 🗄                                                 | Playback       | +                   |                   | ٨ | ▼ -      | 8× |  |  |
|-----------------------------------------------|--------------------|---------------------------------------------------------|----------------|---------------------|-------------------|---|----------|----|--|--|
| Device Group                                  | User Local         | Image         Image           Settings         Language | ⊘ {<br>Е-Мар . | A N+1 Hot<br>Backup |                   |   |          |    |  |  |
| You can search, add, and delete devices here. |                    |                                                         |                |                     |                   |   |          |    |  |  |
| IP/URL/Device Serie                           | al No. Device Name | Connection Port                                         | Device Type    | Username            | Connection Status | R | econnect |    |  |  |
| 192.168.1.103                                 | 192.168.1.103      | 80 🔺                                                    | AIBOX          | admin               | Connected         |   |          |    |  |  |
|                                               |                    |                                                         |                |                     |                   |   |          |    |  |  |
| Auto Search                                   | Add Delete         | Device                                                  |                |                     |                   |   | Refr     | sh |  |  |
|                                               |                    |                                                         |                |                     |                   |   |          |    |  |  |

Picture 6-8 Add username

 The added AIBOX can be viewed from the list. If the connection status shows "Connected", it means the device has connected successfully.

# **6.2 Intelligent Server Setting**

Intelligent server setting means configuring listening IP, which enables AIBOX to push pictures to vStation Pro server.

Operation steps are as follows:

- 1) Go to Settings > AI > IP vStation Pro Server;
- 2) Select AIBOX from the device list;

| Settin            | gs × 🗜 Live 🗄 Playba                                  | ack +                             | ₩ ⊞ Զ ₹ – ₽ × |
|-------------------|-------------------------------------------------------|-----------------------------------|---------------|
| Device Group User | 🔆 🚫 En (<br>Local Settings Language E-l               | ② 〔② 計<br>Map À N+1 Hot<br>Backup |               |
| E Device List     | $\mathfrak{F}$ Settings $\beta_{\mathfrak{s}}$ Arming | IP vStation Pro Server            |               |
| Keyword Q         |                                                       |                                   |               |
| 🖽 192.168.1.103 🔒 | Settings Search                                       | ch Delete                         |               |
|                   | No. IP                                                | Port                              |               |
|                   | 1 10.72.3.29                                          | 46789                             |               |
|                   | 2 192.168.1.37                                        | 46789                             |               |
|                   | 3 10.185.11.32                                        | 46789                             |               |
|                   |                                                       |                                   |               |
|                   |                                                       |                                   |               |
|                   |                                                       |                                   |               |
|                   |                                                       |                                   |               |
|                   |                                                       |                                   |               |
|                   |                                                       | Add                               |               |
|                   | Server Listening Port:  HTTP                          | 46789                             |               |
|                   |                                                       |                                   |               |
|                   |                                                       |                                   |               |

Picture 6-9 IP vStation Pro server

3) Enter IP address and server HTTP(HTTPS) listening port and click "Add". It will prompt "Operation succeeded" when added successfully, as shown below.

| <u> র্ন্ট</u> Settings              | $P_{\rm H}$ Arming | IP     | vStation Pro Server |  |  |  |  |  |  |
|-------------------------------------|--------------------|--------|---------------------|--|--|--|--|--|--|
| Server IP 🔒                         | 127.0.0.1          |        | _                   |  |  |  |  |  |  |
| Settings                            | Search             | Delete |                     |  |  |  |  |  |  |
| No. IP                              | F                  | Port   |                     |  |  |  |  |  |  |
| 1 10.72.3.29                        | 4                  | 46789  |                     |  |  |  |  |  |  |
| 2 192.168.1.37                      | . 4                | 46789  |                     |  |  |  |  |  |  |
| 3 10.185.11.32                      | ! 4                | 46789  |                     |  |  |  |  |  |  |
| 4 192.168.1.10                      | 13 4               | 46789  |                     |  |  |  |  |  |  |
|                                     |                    |        |                     |  |  |  |  |  |  |
|                                     |                    |        |                     |  |  |  |  |  |  |
|                                     |                    |        |                     |  |  |  |  |  |  |
|                                     |                    |        |                     |  |  |  |  |  |  |
| IP:                                 |                    | Add    | ]                   |  |  |  |  |  |  |
| Server Listening Port:   HTTP HTTPS |                    |        |                     |  |  |  |  |  |  |

Picture 6-10 IP vStation Pro server

ONote: The IP address is that of the PC which runs vStation Pro server. Configured IP cannot be re-configured, otherwise it will prompt "The IP address already exists." The port number is the HTTP(S) service port configured during vStation Pro server port setting.

User Manual for AIBOX

| 🔯 vStatio           | n Pro   | Server |       |      |            |          | —     | × |
|---------------------|---------|--------|-------|------|------------|----------|-------|---|
| Operating<br>Status |         | Port   |       | Lang | uage       | Import/E | xport |   |
|                     |         |        |       |      |            |          |       |   |
|                     | vStatio | n Port | 6000  |      | (1025-6553 | 5)       |       |   |
|                     | HTTP    | Port   | 46789 |      | (1-65535)  |          |       |   |
|                     | HTTPS   | Port:  | 3789  |      | (1-65535)  |          |       |   |
|                     |         |        |       |      |            |          |       |   |
|                     |         |        |       |      |            |          | OK    | ( |
|                     |         |        |       |      |            |          | OK    |   |

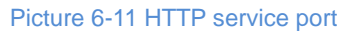

## 6.3 Scenario

Go to **Settings > AI > Settings**, and configure intelligent functions supported by AIBOX under different scenarios.

(i)<sub>Note:</sub>

- The supported scenarios of different versions of AIBOXes are different.
- Scenarios can be configured either on vStation Pro client or on the web client of AIBOX.

## 6.3.1 Scenario Application

Operation steps are as follows:

- 1) Select AIBOX from device list;
- 2) Select scenario according to actual request and apply.

| 回当 一 久 淡 ② 師 ②<br>Device Group User Local Settings Language E-Map A N+1 Hot<br>Backup                                                                                                    |           |
|----------------------------------------------------------------------------------------------------|-----------|
|                                                                                                    |           |
| E Device List ♀ Settings ♀ Arming IP vStation Pro Server                                                                                                    |           |
| Keyword Q Delay for Alarm Clearance 6 (3-3006) Save                                                                                                    |           |
| 🖾 192.168.1.103 🙆 Minimum pixel value for face recognition 60 Stave                                                                                                    |           |
| Al Box Scenario<br>You can select a scenario and apply it to target Al Boxes.                                                                                                    |           |
| Scenario Description                                                                                                    |           |
| o default_scene_5                                                                                                    |           |
| default_scene_6                                                                                                    |           |
| O default_scene_7                                                                                                    |           |
| default_scene_8                                                                                                    |           |
| custom_scone_t                                                                                                    |           |
| custom_scene_2 yanhuo                                                                                                    |           |
| Custom_scene_3                                                                                                    |           |
|                                                                                                    |           |
| You can copy the scenario settings of the AP box in operation to other AP Boxes through the export and import operations. For reconfiguration purposes, the export and import<br>can also be performed on the same AP box. | perations |

Picture 6-12 Scenario selection

# (i)<sub>Note:</sub>

 Scenario names started with "default" are system default scenarios, and their functions can be viewed from the description.

- Scenario names started with "custom" are customized scenarios of users, and their importing can be referred in chapter <u>6.3.2 Scenario Import/Export</u>.
- Scenario settings take effect upon rebooting the device.

• Attention: User should edit device resolution according to the selected scenario, i.e. go to the web client of the device and edit its resolution.

e.g.: If the scenario only supports 8-channel 1080P analysis, user should log into the web client of the device, and go to Camera > Video > Video Encoding to edit resolution as 1920\*1080.

|           |         | 🗜 Live 📙 Playba         | ack and Download | 💥 Setti | ings                                                                  |
|-----------|---------|-------------------------|------------------|---------|-----------------------------------------------------------------------|
| ←         | Camera  | Video Encoding ROI P    | rivacy Mask      |         |                                                                       |
|           | Picture | Channel                 |                  | ~       |                                                                       |
|           | Video   | Multi-Stream            |                  | ~       | Parameter value changes take effect only after encoders are rebooted. |
| î.¢       | Audio   | Stream Time             |                  |         | ]                                                                     |
| Ŗ         |         | Stream type             |                  |         |                                                                       |
| 曽         |         | Resolution              |                  | ~       |                                                                       |
| æ         |         | Bitrate Type            |                  | ~       |                                                                       |
| \$        |         | Video Quality           |                  | ~       |                                                                       |
| Å         |         | Video Frame Rate        |                  |         | Fps                                                                   |
| $\square$ |         | Bitrate Upper Limit     |                  |         | Kbps                                                                  |
| ~•        |         | Compression             |                  | ~       |                                                                       |
| \         |         | Encoding Level          |                  | ~       |                                                                       |
| Я£        |         | Max Key Frame Interval  |                  |         |                                                                       |
| Ŧ         |         | Smart Encoding          | Enabled          | ~       | Parameter value changes take effect only after encoders are rebooted. |
|           |         | Stream Smoothing Factor |                  |         | 0 (The higher factor, the lower image clarity.)                       |
| 2~1/      |         |                         | Save             |         |                                                                       |
|           |         |                         |                  |         |                                                                       |

Picture 6-13 Edit resolution

### 6.3.2 Scenario Import/Export

- Scenario Export: On "Settings" interface, select system default or user custom scenario, and click "Export" to export the scenario and save it locally in the format of ".ini".
- Scenario Import: User can open the exported scenario file, update parameters as custom scenario and save. Click "Import" and select the updated ".ini" file. After importing, it will display on the scenario list started with "custom".

## 6.4 Personnel/Vehicle Import

It supports face comparison, personnel attribute, vehicle attribute alarm and other intelligent functions. It requires personnel and vehicle archives on the AIBOX.

Operation steps are as follows:

1) Go to Archive > Personnel, and select the AIBOX;

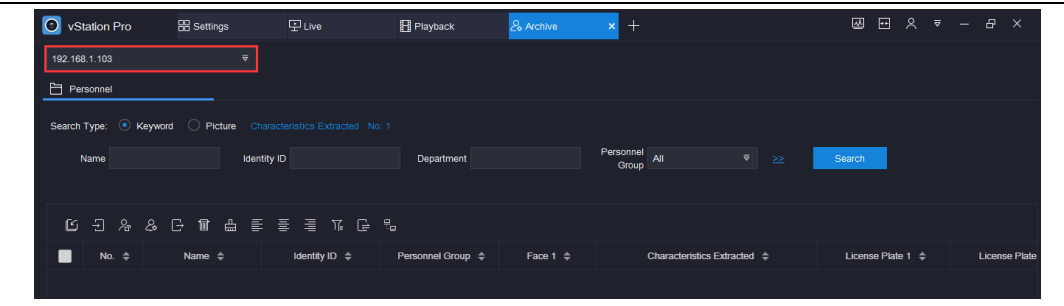

Picture 6-14 Personnel and group

# 2) Click to create group;

ONote: Before importing personnel, it usually requires creation of new group to facilitate personnel management. If there is already one, skip this step.

| 🗿 Manag   | e Group              |  |        |        | ×       |
|-----------|----------------------|--|--------|--------|---------|
| Personnel | Personnel group name |  |        |        |         |
| Group     | reisonnei group name |  | _      | _      | _       |
|           |                      |  | Create | Delete | Refresh |
| Person    | nel Group            |  |        |        |         |
| VIP       |                      |  |        |        |         |
| 🔲 ТОР     |                      |  |        |        |         |
| TOP1      |                      |  |        |        |         |
| test      |                      |  |        |        |         |
|           |                      |  |        |        |         |
|           |                      |  |        |        |         |
|           |                      |  |        |        |         |
|           |                      |  |        |        |         |
|           |                      |  |        |        |         |
|           |                      |  |        |        |         |
|           |                      |  |        |        |         |
|           |                      |  |        |        |         |
|           |                      |  |        |        |         |

## Picture 6-15 Manage group

3) Click to add personnel, and fill information about personnel and vehicle according to actual conditions, as shown below;

| Import Perso                                                                                                    | nnel                                                                                          |                  | >                                 | < 0   | Import Pe  | ersonnel   |         |   |       |       | ×     |
|----------------------------------------------------------------------------------------------------|-----------------------------------------------------------------------------------------------|------------------|-----------------------------------|-------|------------|------------|---------|---|-------|-------|-------|
|                                                                                                    | One by One                                                                                    | Batch            |                                   |       |            | One by One |         |   | Batch |       |       |
| Name<br>Gender<br>Date of Birth<br>Identity Type<br>Identity ID<br>Pepartment<br>Group<br>Department<br>Position<br>Phone<br>Address<br>Collect<br>License Plate | Personnel name  Male Female Other  Other  for of-of-2008  Identity Card  Select  Add Existing | Max re<br>Max si | solution: 1920'1080<br>re: 256 KB | Addre | ss<br>late |            | Click + | + |       | mport | Clear |
|                                                                                                    |                                                                                               | OK               |                                   |       |            |            |         |   |       |       |       |

Picture 6-16 Add personnel and vehicle (Left: single import, Right: batch import)

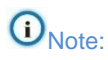

- Export personnel info through and save as file. For repeated use of data, user can import personnell archive in batch.
- Vehicle info cannot be added independently, but should be added by binding with personnel.
- After adding personnel and vehicle info, user can search all added personnel info in AIBOX.

| 🗿 vs   | tation Pro | E Settings           | 모 Live        | Hayback           | & Archive | × +                    |           | ፼™≳₹              |               |
|--------|------------|----------------------|---------------|-------------------|-----------|------------------------|-----------|-------------------|---------------|
| 192.16 | 8.1.103    |                      |               |                   |           |                        |           |                   |               |
| 🗄 Pe   | rsonnel    |                      |               |                   |           |                        |           |                   |               |
| Search | Туре: 💿 н  | Keyword 🔿 Picture Ci |               |                   |           |                        |           |                   |               |
|        | Name       | lder                 | tity ID       | Department        |           | Personnel<br>Group All |           | Search            |               |
|        |            |                      |               |                   |           |                        |           |                   |               |
| ്      | -1 %       | & G 🖬 🖨 🗐            | : = = T. C    |                   |           |                        |           |                   |               |
|        | No. \$     | Name 🌲               | Identity ID 🌲 | Personnel Group 🌲 | Face 1 🜲  | Characteristics Ex     | tracted 🜲 | License Plate 1 🜲 | License Plate |
|        |            |                      | KD1001        | VIP               |           |                        |           |                   |               |
|        |            |                      | KD1002        | VIP               |           |                        |           |                   |               |
| •      |            |                      | KD1003        |                   |           |                        |           |                   |               |
|        |            |                      | KD1004        | тор               |           |                        |           |                   |               |
|        |            |                      |               |                   |           |                        |           | < 1 > Page        | e 1 /1 .      |

Picture 6-17 Search personnel info

## 6.5 Arming

Arming is to configure arming duration and face comparison of the front-end channels.

- 1) Go to **Settings > AI > Arming**;
- 2) Select AIBOX from the device list and select the front-end channel already added to AIBOX and enable;

ONote: Above the channel list displays "Your device is using: 1 intelligent channel(s) for Vehicle Parking, Remaining: 15 for Face Detection, or 15 for Vehicle Parking." The scenario mainly depends on the scenario setting of the AIBOX. If there are only 16 channels of face detection channels, when one channel has enabled arming, the remaining will be 15 channels. Please refer to chapter 6.3 Scenario for AIBOX scenario setting.

| Station Pro      | 🔡 Settings 🛛 🗙 🗜 Live | Playback               | & Archive          |               | ₩ ⊡ ^ ▼ - 8 × |
|------------------|-----------------------|------------------------|--------------------|---------------|---------------|
| O== E            | User Local Settings   | En O<br>Language E-Map |                    |               |               |
| E Device List    | 衍 Settings            | P _ Arming             | IP vStation Pro Se | rver          |               |
| Keyword          |                       |                        |                    |               |               |
| E⊒ 192.168.1.103 | Channel:              | D1 123                 | ₹                  |               |               |
|                  | Arm                   |                        |                    |               |               |
|                  | Stranger Alarms Use   | Sound Alert 1          |                    |               |               |
|                  | Duration              | Personnel Group        |                    |               |               |
|                  | <u>Î</u> Delete All   |                        |                    |               |               |
|                  | 0 2<br>Mon            | 4 6                    | 8 10 12 1          | 4 16 18 20 22 | 24            |
|                  | 0 2<br>Tues           | 4 6                    | 8 10 12 1          | 4 16 18 20 22 | 24            |
|                  | 0_2                   | 4 6                    | 8 10 19 1          | 4 16 18 20 22 | 24₹           |
|                  | Save                  |                        |                    |               |               |
|                  |                       |                        |                    |               |               |

Picture 6-18 Enable arming

- 3) Configure arming durations according to actual requests;
  - Click the long blue bar, enter time nodes, and click "Save" to finish; click "Delete" to delete the a) duration;

|     | 0 |    | 2     |    | 4 |    | 6    | 8  | 10 | 12 | 14 | 16 | 18           | 20 | 22 | 24 |
|-----|---|----|-------|----|---|----|------|----|----|----|----|----|--------------|----|----|----|
| Fri |   |    |       |    |   |    |      | ×  |    |    |    |    |              |    |    |    |
|     |   | 00 |       | 00 |   | 24 |      | 00 | 10 | 12 | 14 | 16 | 18           | 20 | 22 | 24 |
| Sat |   | ~~ |       |    |   |    |      |    |    |    |    |    |              |    |    |    |
|     |   |    | Delet | te |   |    | Save | )  | 10 | 12 | 14 | 16 | 18           | 20 | 22 | 24 |
| Sun | - |    |       | i. |   |    |      |    |    |    |    |    | - <b>'</b> - |    |    |    |

Picture 6-19 Select time nodes for duration

Click the icon behind the bar to pop up copy window; b)

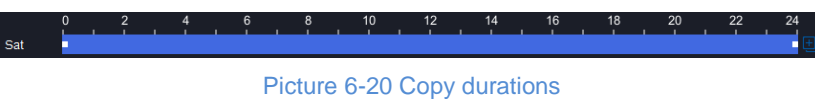

Select the dates requiring copies of durations, and click "Copy"; C)

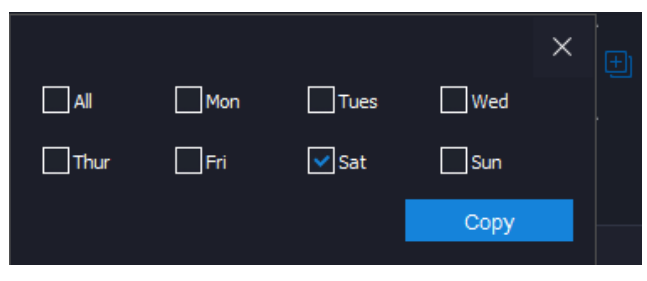

Picture 6-21 Copy dates

d) Click "Save".

ONote: Click "Delete All" to pop up the following window. Click "OK" to delete all durations.

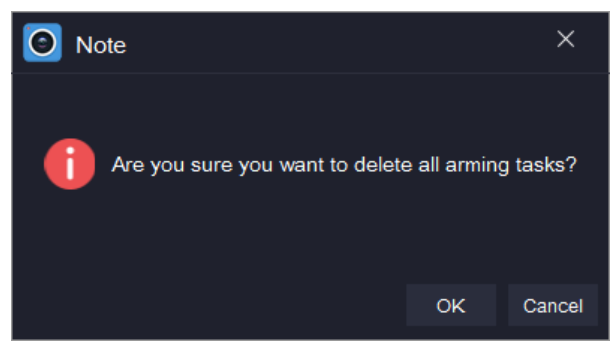

Picture 6-22 Delete durations

- 4) Click "Personnel Group" and select personnel groups for comparison;
  - a) Select personnel groups for comparison and set the similarity threshold by dragging the slide bar or entering the value directly, whose range is 0 ~ 100;

ONote: Please refer to chapter 6.4 Personnel/Vehicle Import for creation of personnel group.

b) Select comparison mode. If selecting "High", set time for removing duplicate target alarms. Configure link alarm output and select sound alert, as shown below.

| O vStation    | n Pro | < 🗄 Setting | is x       | 昰 Live     | E F              | layback     | 26 Arc        | thive                  | + >                                    |       | 函                 | <b>⊡</b> | ₹ —     | æ | × |
|---------------|-------|-------------|------------|------------|------------------|-------------|---------------|------------------------|----------------------------------------|-------|-------------------|----------|---------|---|---|
| O==<br>Device | Group | Q<br>User   | Local      | Settings   | En<br>Language   | ©<br>E-Мар  | ୍ଷ<br>₹       | N+1 Hot<br>Backup      |                                        |       |                   |          |         |   |   |
| ⊟ Device Lis  | st    |             | 🚱 Settings |            | <u> </u>         | ing         |               | vStation Pro S         | Server                                 |       |                   |          |         |   |   |
| Keyword       |       |             |            |            |                  |             |               |                        |                                        |       |                   |          |         |   |   |
|               |       |             | Channel:   |            |                  |             |               |                        |                                        |       |                   |          |         |   |   |
|               |       |             | Arm        |            |                  |             |               |                        |                                        |       |                   |          |         |   |   |
|               |       |             | Stranger   | Alarms Use | Sound Alert 1    |             |               |                        |                                        |       |                   |          |         |   |   |
|               |       |             | Durat      | ion        | Personnel Gro    | up          |               |                        |                                        |       |                   |          |         |   |   |
|               |       |             | Personn    | el Group   | Similarity Thres | hold        | Trigger Alarm |                        |                                        |       | Link Alarm Output | Sound A  | ert     |   |   |
|               |       |             | VIP        |            |                  | - 85        | • High ()     | Low 🗹 Removi<br>Genera | e Duplicate Target Alarm<br>ed Within  | s 5 s |                   | Sound    | Alert 1 |   |   |
|               |       |             | 🔽 ТОР      |            |                  | - 84        | 🔿 High 💿      | Low                    |                                        |       |                   |          | Alert 1 |   |   |
|               |       |             | ✓ TOP1     |            |                  | <b>-</b> 84 | • High ()     | Low 🛃 Remov<br>Genera  | e Duplicate Target Alarm<br>led Within | s 5 s |                   | Sound    | Alert 1 |   |   |
|               |       |             | test       |            |                  |             |               |                        |                                        |       |                   |          |         |   |   |
|               |       |             | Save       |            |                  |             |               |                        |                                        |       |                   |          |         |   |   |
|               |       |             |            |            |                  |             |               |                        |                                        |       |                   |          |         |   |   |

Picture 6-23 Personnel group

# ONote:

- Comparison mode (high or low) is for each personnel group.
- When selecting "Yes" for link alarm output, once an alarm is triggered, the AIBOX will be linked to the "Blacklist/Whitelist" interface of the AIBOX to trigger linkage mode. (Log into the web client of AIBOX and go to Settings > Event > Basic Intelligent Feature > Blacklist/Whitelist)

| ration Linkage Action   |           |          |          |
|-------------------------|-----------|----------|----------|
| Regular Linkage         | Recording | Snapshot | PTZ D1 🗸 |
| Sound Alert             | 🔲 D1      | D1       | Preset   |
| Mail                    | D2        | D2       |          |
| Report Center           | D3        | D3       | Tour     |
| Report to Cloud Service | D4        | D4       |          |
| Send to HDMI            |           |          |          |
| Send to VGA             |           |          |          |
|                         |           |          |          |
|                         |           |          |          |
|                         |           |          |          |
|                         |           |          |          |
|                         |           |          |          |
|                         |           |          |          |
|                         |           |          |          |
|                         |           |          |          |
|                         |           |          |          |
|                         |           |          |          |

## Picture 6-24 Blacklist/Whitelist

- When selecting "Sound Alert", once an alarm is triggered, vStation Pro will send alert sound, i.e. from local PC.
- 5) Click "Save" to finish.

# 7. Intelligent View

Operations in this chapter should be performed on vStation Pro client.

On "Live" interface, move the mouse to an idle window, click the icon et the top left corner to pop up a window and select the following intelligent information by request.

OAttention: Before intelligent view, user should finish intelligent configurations first; otherwise the intelligent information will be unavailable. Please refer to chapter <u>6 Intelligent Setting</u> for details.

| Face Detection Captures                 | Non-Helmeted Bike-Rider Detection           |
|-----------------------------------------|---------------------------------------------|
| Figure Detection Captures               | Vehicle Detection Captures                  |
| Face Detection Alarms                   | Vehicle Detection Panorama Captures         |
|                                         | Vehicle Detection Logs                      |
| Face Detection Alarm Captures (Channel) | Vahiala License Blate and Bergen Captures   |
| Face Detection Alarm Conturse (Croup)   | Vehicle License Plate and Person Captures   |
| Face Detection Alarm Captures (Group)   | Vehicle Entries and Exits                   |
| Face Detection Alarm Archived Dictures  |                                             |
| Face Detection Alarm-Archived Pictures  | Vehicle & Person Verification               |
| Face Alarm                              |                                             |
|                                         | Search Motor Vehicle Real-Time Captures     |
| Search Face Real-Time Captures          | Search Non-Motor Vehicle Real-Time Captures |

Picture 7-1 Intelligent information

## 7.1 Face Detection and Alarm Captures

#### 7.1.1 Face Detection Captures

Face detection captures are the real-time snapshots of human faces captured by front-end device. If the face is in the personnel archive, the snapshot will show the name of the person.

The snapshot shows information of capture time, gender of the person and etc. Double-click the face photo to enter picture typing-in interface and import the person to the personnel archive quickly.

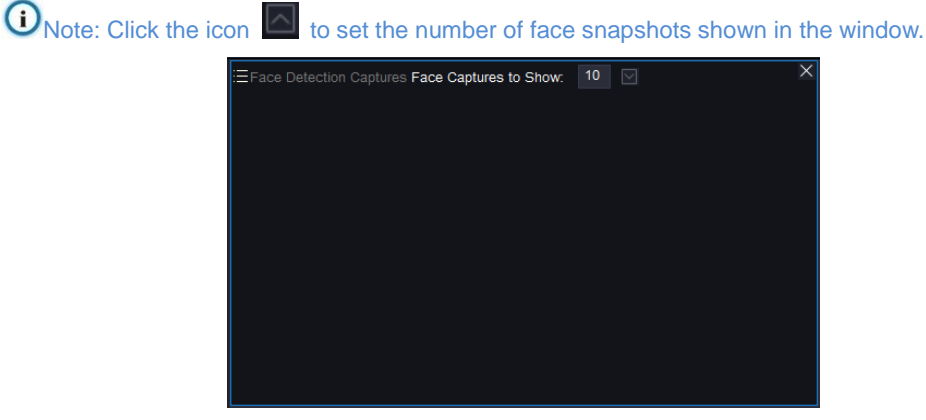

Picture 7-2 Face detection captures

## 7.1.2 Figure Detection Captures

Figure detection captures are the snapshots of human figures captured by front-end device.

The snapshot shows information of capture time, capture channel and etc.

| EFigure Detection Captures | × |
|----------------------------|---|
|                            |   |
|                            |   |
|                            |   |
|                            |   |
|                            |   |
|                            |   |
|                            |   |
|                            |   |
|                            |   |

Picture 7-3 Figure detection captures

#### 7.1.3 Face Detection Alarm

Face detection alarm shows the captured face by front-end device. Click "Playback" to playback the capture video. If the person is in the personnel archive, click "Details" to show the detailed information of the person.

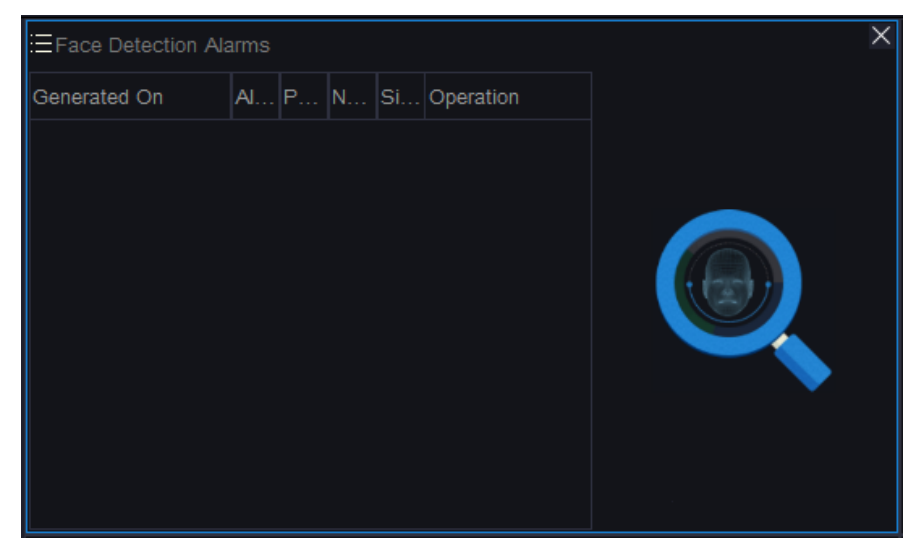

Picture 7-4 Face detection alarm

## 7.1.4 Face Detection Alarm Captures (Channel)

Face detection alarm captures are the captured face snapshots by the front-end device, and the yellow represent VIPs, the orange targets and the blue strangers. If the captured face is target, the snapshot will show the name of the person. Double-click to view the detailed information of the person.

User Manual for AIBOX

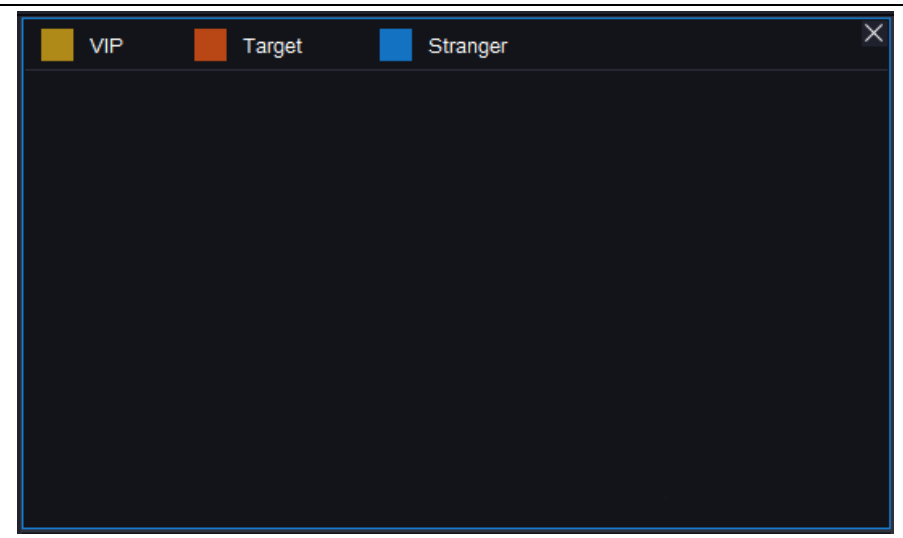

Picture 7-5 Face detection alarm captures

## 7.1.5 Face Detection Alarm- Archived Pictures

It shows the captured faces by front-end device. If the person is in the personnel archive, it displays the archived picture of the person. If the person is not in the personnel archive, it displays the snapshot of the person and the name is "Stranger".

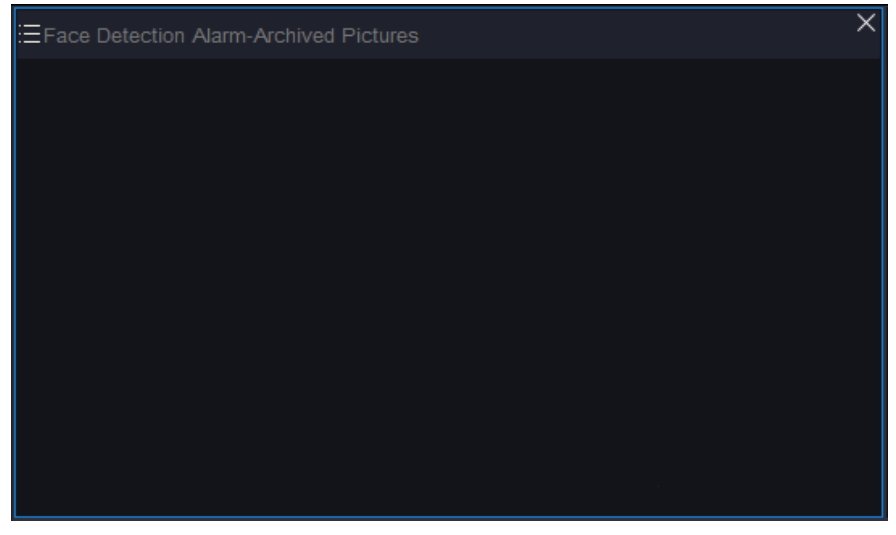

Picture 7-6 Face detection alarm- archived pictures

## 7.1.6 Search Real-time Captures

It shows the real-time snapshots of person, motor vehicle and non-motor vehicle captured by front-end device. The recent snapshot displays the details of latest snapshot, and the parameters differ according to the natures of the snapshots such as person, motor vehicle and non-motor vehicle.

| ESearch Face Real-Time Captures |  |
|---------------------------------|--|
|                                 |  |
|                                 |  |
|                                 |  |
|                                 |  |
|                                 |  |
|                                 |  |
|                                 |  |
|                                 |  |
|                                 |  |

Picture 7-7 Real-time captures

ONote: Click the vehicle or the person to show the detailed information of the vehicle or person.

# 7.2 Vehicle Detection and Alarm Captures

## 7.2.1 Vehicle Detection Captures

It shows real-time pictures of the vehicle captured by front-end device, including capture channel and capture time.

| EVehicle Detection Captures | × |
|-----------------------------|---|
|                             |   |
|                             |   |
|                             |   |
|                             |   |
|                             |   |
|                             |   |
|                             |   |
|                             |   |
|                             |   |

Picture 7-8 Real-time vehicle information

## 7.2.2 Vehicle Detection Panorama Captures

It shows the panorama picture of vehicle captured by front-end device, including capture channel and time.

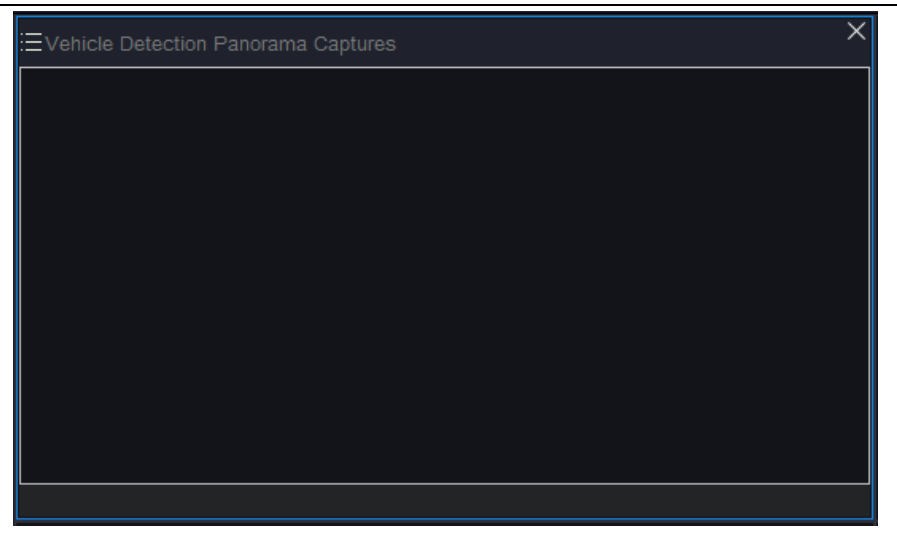

Picture 7-9 Vehicle detection panorama captures

## 7.2.3 Vehicle Detection Logs

It shows vehicle information captured by front-end device, including capture time, entrance/exit and license plate number. Select an item and the right will show the snapshot of the vehicle.

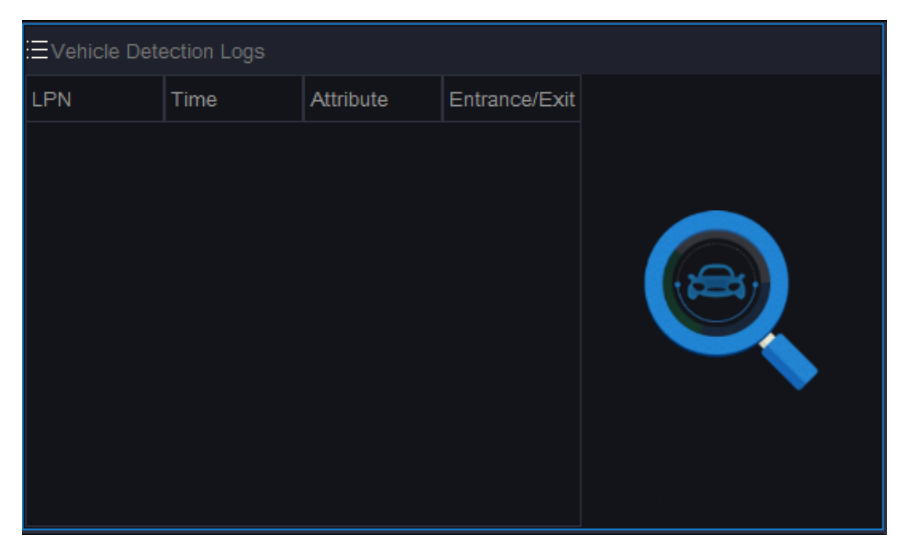

Picture 7-10 Vehicle detection logs

## 8. Face/Vehicle Capture

Operations in this chapter should be performed on vStation Pro client.

Face/Vehicle capture is to search the live archives of and search the AI events of all human faces, personnel and vehicles captured by all front-end channels of AIBOX.

## 8.1 Live Archive Search

Live archive search is to search the snapshots of human faces, personnel and vehicles, including searching by keyword and searching by picture. The searched snapshots can be imported to personnel archive directly.

This chapter mainly introduces the operation steps of searching by keyword and by picture.

#### 8.1.1 Search by Keyword

It is to search snapshots by personnel or vehicle attributes.

Operation steps are as follows:

- 1) Select the AIBOX from the device list;
- 2) Select "Search by Keyword";
- 3) According to search requests, select the live archive from the dropdown list, including face, personnel, motor vehicle and non-motor vehicle;
- 4) According to search device requests, select channel from the dropdown list (the default is "All");

ONote: The dropdown list shows all front-end channels of the AIBOX.

- 5) Configure start time and end time;
- 6) Click "More" to pop up more filters. According to actual searching conditions, the filters for face, personnel, motor-vehicle and non-motor vehicle are different;

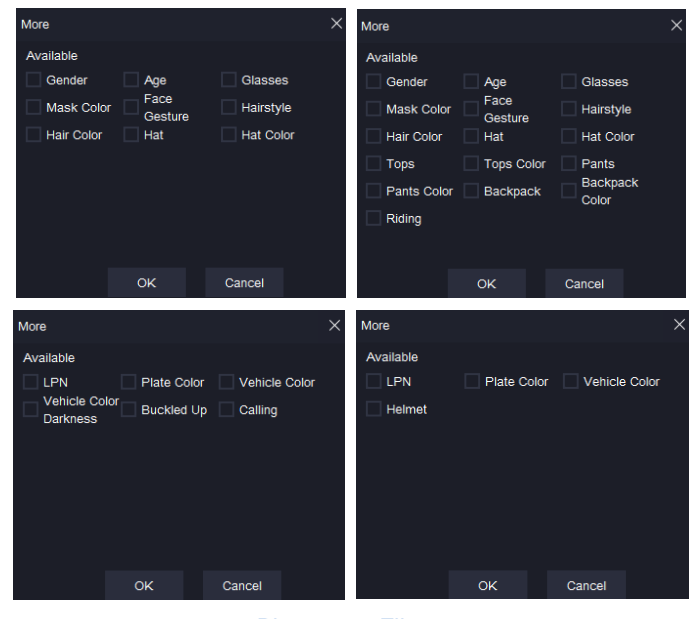

Picture 8-1 Filters

7) Click "Search" and the result will display on the list, as shown below.

ONote: means to display the search result by list, and means to display the search

result by diagram.

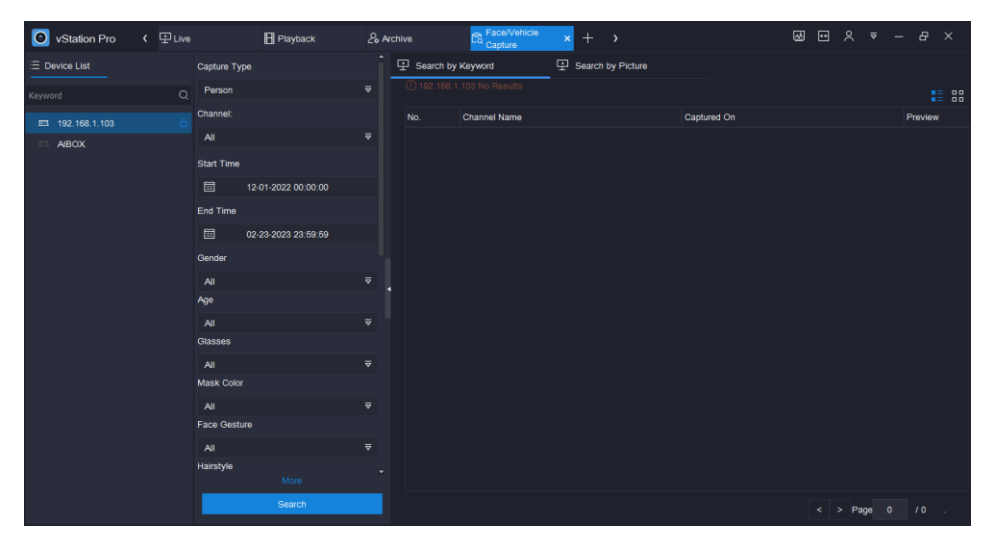

Picture 8-2 Search result by keyword

## 8.1.2 Search by Picture

It is to compare the local face picture with the face snapshot and search by their similarity.

Operation steps are as follows:

- 1) Select the AIBOX from the device list;
- 2) Select "Search by Picture";
- 3) Click 🖿 to select local picture;
- 4) According to search device requests, select channel from the dropdown list (the default is "All"), and configure similarity threshold, duration and order mode;

# ONote: The capture type is "Face" by default.

- 5) Select a device from the device list;
- 6) Click "Search" and the result will display on the list, as shown below.

| 🗿 vStation Pro 🛛 🤇 🖳 Li | ve 🗄 Playback                                     | & Archive                | × +               | ⊠ ⊡            |
|-------------------------|---------------------------------------------------|--------------------------|-------------------|----------------|
| E Device List           | +                                                 | Search by Keyword        | Search by Picture |                |
| Keyword 0               | a Q                                               |                          |                   |                |
|                         |                                                   |                          |                   |                |
| ABOX                    | Capture Type                                      |                          |                   |                |
|                         | Face                                              |                          |                   |                |
|                         | Channel:                                          |                          |                   |                |
|                         |                                                   |                          |                   |                |
|                         | Start Time:                                       |                          |                   |                |
|                         | 02-13-2023 00:00:00                               |                          |                   |                |
|                         | End Time:                                         |                          |                   |                |
|                         | 02-23-2023 23:59:59                               |                          |                   |                |
|                         | Similarity Threshold:                             |                          |                   |                |
|                         | 84                                                | (1-100)                  |                   |                |
|                         | Order:                                            |                          |                   |                |
|                         |                                                   |                          |                   |                |
|                         | <ul> <li>Descending</li> <li>Ascending</li> </ul> |                          |                   |                |
|                         |                                                   |                          |                   |                |
|                         | Search                                            | Export ① The source pict |                   | < > Page 0 /0. |

Picture 8-3 Search by picture

## 8.2 AI Event Search

Al event search mainly compares face snapshots with the pictures in or out of the personnel archive and display the comparison result. User can preview the pictures, playback the videos and etc.

This chapter mainly introduces the search steps. Operation steps are as follows:

- 1) Select the AIBOX from the device list;
- 2) Configure start time and end time;
- 3) The default log category is "Face Detection";
- 4) Select personnel group;
- 5) Click local to select comparison mode (Target, Stranger, default "All"), and select channel ID;
- 6) Enter name and identity ID if necessary;
- 7) Click "**Search**" to display the search result. The list displays personal info such as name, gender and identity ID under specific comparison mode.

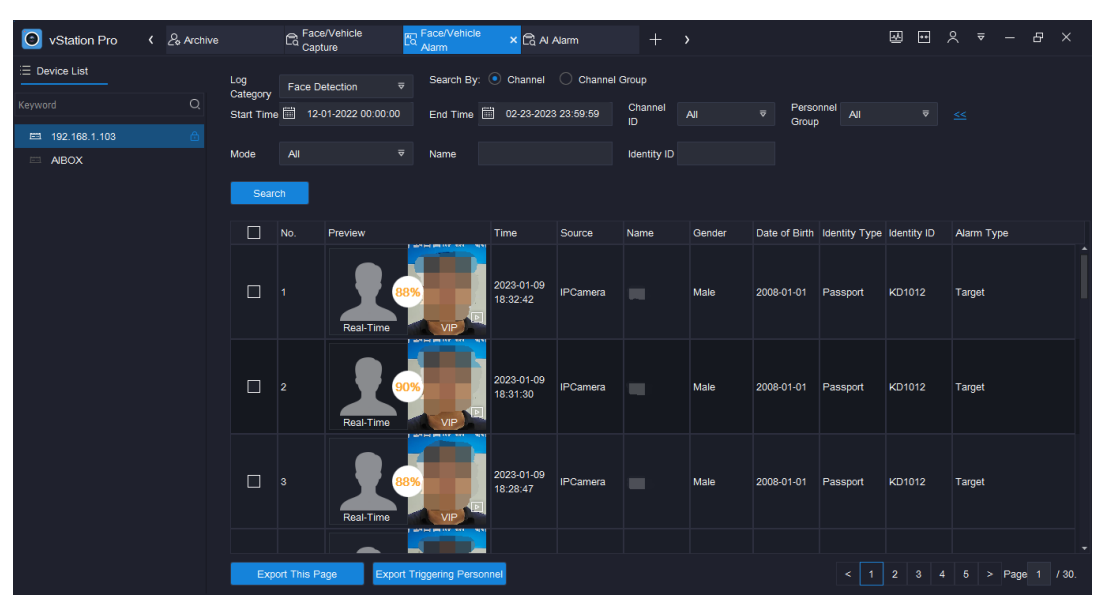

Picture 8-4 AI event search

# 9. Storage

AIBOX supports storage of all front-end channels' data. Currently, the methods include TF card, accessing to NVR and accessing to VIID.

## 9.1 TF Card Storage

ONote: TF card is a kind of flash memory card, and user can buy one if necessary (suggested memory: TF card over 128G)

## 9.1.1 Data Storage

After installing TF card according to quick start guide for AIBOX, user should firstly initialize the TF card, and then contact professional personnel of this company to change AIBOX storage mode into TF card mode. In this way, AIBOX will save the linkage snapshots and recordings of all front-end channels to the TF card.

### 9.1.2 Data View

> Linkage data: including all linkage snapshots and linkage recordings of all channels.

Log into the web client of AIBOX, and go to "**Playback and Download**". Click  $rac{log}{}$  on the tool bar to open the download interface, and download recordings or snapshots of different channels to local PC.

| Channel List | File Tyree     |     | Record data         | ~                   |                       |               |                     |  |
|--------------|----------------|-----|---------------------|---------------------|-----------------------|---------------|---------------------|--|
| D1 123       | The type       |     |                     |                     |                       |               |                     |  |
| D2 IPCamera  | Recording Type | -   | All                 | •                   |                       |               |                     |  |
| D3 04        | Start Time     |     | 01-01-2023T00:00:00 |                     | End Time              |               | 23-02-2023T23:59:59 |  |
| D4           | C Select All   | No. | CHN                 | Start Time          | End Time              | Fragment Type | Download Progress   |  |
|              | 0              | 1   | D1                  | 2023-02-20 00:29:52 | 2023-02-20 01:09:38   |               |                     |  |
|              |                | 2   | D1                  | 2023-02-20 01:09:39 | 2023-02-20 01:49:25   |               |                     |  |
|              |                | 3   | D1                  | 2023-02-20 01:49:25 | 2023-02-20 02:29:11   |               |                     |  |
|              | 0              | 4   | D1                  | 2023-02-20 02:29:11 | 2023-02-20 03:08:57   |               |                     |  |
|              | 0              | 5   | D1                  | 2023-02-20 03:08:57 | 2023-02-20 03:48:43   |               |                     |  |
|              | 0              | 6   | D1                  | 2023-02-20 03:48:44 | 2023-02-20 04:28:30   |               |                     |  |
|              | 0              | 7   | D1                  | 2023-02-20 04:28:30 | 2023-02-20 05:08:16   |               |                     |  |
|              | _              |     |                     | 0000 00 00 00 00 00 | 0000 00 00 00 00 0000 |               |                     |  |

Picture 9-1 Linkage data

Intelligent data: Data that AIBOX recognizes faces or vehicles of all front-end channels and captures intelligently.

Log into vStation Pro client, go to "Face/Vehicle Capture", and search intelligent snapshots by request. Please refer to chapter <u>8.1 Live Archive Search</u> for details.

| 🔘 vStation Pro 🛛 🕻 & Arct | hive 🔤            | Face/Vehicle × 🕅 🗛 | ce/Vehicle<br>arm | 🛱 Al Alarm   | +          | >         |             | ⊠ ⊡ | ዶ     | ₹ - | - 8    | × |
|---------------------------|-------------------|--------------------|-------------------|--------------|------------|-----------|-------------|-----|-------|-----|--------|---|
| E Device List             | Capture Type      |                    | 🗜 Search by       | Keyword      | 문 Search b | y Picture |             |     |       |     |        |   |
| Keyword Q                 | Face              |                    |                   |              |            |           |             |     |       |     |        |   |
| EI 192.168.1.103          | Channel:          |                    |                   | Channel Name |            |           | Captured On |     |       |     | Previe |   |
| ABOX                      |                   |                    |                   |              |            |           |             |     |       |     |        |   |
|                           | Start Time        |                    |                   |              |            |           |             |     |       |     |        |   |
|                           | 12-01-20          | 22 00:00:00        |                   |              |            |           |             |     |       |     |        |   |
|                           | End Time          |                    |                   |              |            |           |             |     |       |     |        |   |
|                           | <b>世 02-23-20</b> | 23 23:59:59        |                   |              |            |           |             |     |       |     |        |   |
|                           |                   |                    |                   |              |            |           |             |     |       |     |        |   |
|                           |                   | More               |                   |              |            |           |             |     |       |     |        |   |
|                           | 5                 | Search             |                   |              |            |           |             |     | > Pag | e 0 |        |   |

Picture 9-2 Intelligent data

## 9.2 NVR Storage

When the data size is too big, usually TF card cannot satisfy user request. Therefore, it's suggested that user access to NVR and upload front-end data to NVR to solve data storage issue.

This chapter mainly introduces configurations to save AIBOX front-end data to NVR.

• Note: There are many models of NVRs of this company, and this chapter will take NVR2881-16032B (intelligent NVR) as example to illustrate, also as a reference for other models.

## 9.2.1 Access to NVR

To access to NVR, user should log into NVR client and AIBOX client to perform relative configurations.

Configuration steps are as follows:

 Add channel: Log into NVR web client, go to Settings > Channel > Channel, add channel and select RTSP mode. Both the main and secondary stream addresses are AIBOX stream address, and authorized username and password are those of the AIBOX;

# ONote:

- Rule for main stream address is "rtsp://IP/realtime?chnid=N;vid=0;aid=0", and that for secondary stream address is "rtsp://IP/realtime?chnid=N;vid=1;aid=1". The IP is AIBOX IP address, N being the channel of N+1 of AIBOX (e.g. n=0, channel 1 of AIBOX), vid=0 and aid=0 being the main stream, and vid=1 and aid=1 being the secondary stream.
- Usually AIBOX only applies main stream address.

|              |         | E Live    | e 🗄 Pi   | ayback ar | id Download 🗙 Setting    | s                   |              | 0             | 👤 admin 🕜 Help          | E+ Log Out | <b>0</b> 0 | <b>J</b> B |
|--------------|---------|-----------|----------|-----------|--------------------------|---------------------|--------------|---------------|-------------------------|------------|------------|------------|
| ÷            | Channel | IP Channe | H Search |           |                          |                     |              |               |                         |            |            |            |
| Q            |         | Refre     | ish 🗌    | Search    | Add IP Channel           |                     |              | Remaining Rec | eive Bandwidth: 78 Mbps |            |            |            |
| 71           | Basic   |           | CHIN ID  | Edit      | Protocol Type            | RTSP                | ~            | Model         | Remote Channel          |            |            |            |
| -            |         |           | D1       | Ø         | IP Channel ID            | Auto                | ~            | IPC2852-FL    | 1                       |            |            |            |
| <u>a</u> t l |         |           | D2       |           | Transmission             | Auto                | ~            | 255Series     | 1                       |            |            |            |
|              |         |           |          |           | Main Stream Address      | rtsp://10.75.13.1.5 | 544/realtime | - 64          |                         |            |            |            |
| Ð            |         |           |          |           | Secondary Stream Address | rtsp://10.75.13.1:5 | 544/realtime | - 64          |                         |            |            |            |
| Ξ            |         |           |          |           | Authorized Username      | admin               |              | - 64          |                         |            |            |            |
| a            |         |           |          |           | Password                 |                     |              | - 64          |                         |            |            |            |
| ö.           |         |           |          |           | TCP Keepalive Heartbeat  |                     |              | - 64          |                         |            |            |            |
| 35           |         |           |          |           |                          |                     |              |               |                         |            |            |            |
|              |         |           |          |           |                          | _                   | OK Car       | icel          |                         |            |            |            |

### Picture 9-3 Add channel

 AIBOX configures VIID upload: Log into AIBOX web client, go to Settings > Network > Upward Protocol > VIID to enable VIID and fill the parameters. Please refer to the following picture for the filling of some parameters while the remaining applies the default;

|     |                   | 🗜 Live 🚦 Playback and Download 💥 Sett | ings           |
|-----|-------------------|---------------------------------------|----------------|
| ←   | Network           | SIP ONVIF VIID COI Pigeon PDNS        |                |
|     | IP and Port       | VIID VIID 1 VI                        |                |
|     | Upward Protocol   | Enable 🗸                              |                |
| Ţ   | Downward Protocol | Device ID 8320000000000000000         |                |
| Þ.  | Other Protocol    | VIID IP 0.0.0.0                       |                |
| Ħ   |                   | VIID Port 51515                       | (1~65535)      |
|     |                   | Visit With HTTP V                     |                |
| ß   |                   | Username admin                        |                |
| A   |                   | Password ·····                        |                |
|     |                   | Heartbeat Interval 60                 | (30~300)       |
| Ô   |                   | Installation Address                  |                |
| ×   |                   | Administrative Division               |                |
| Ē   |                   | Department                            |                |
| (A) |                   | Synchronization Interval 60           | Minute(1-1440) |
| -   |                   | Save                                  |                |

## Picture 9-4 VIID configuration

| Parameter | Note                                                   | Parameter         | Note                         |  |
|-----------|--------------------------------------------------------|-------------------|------------------------------|--|
| Device ID | Enter a 20-bit ID such as<br>"83200000000000000000000" | VIID Port         | 51515                        |  |
| VIID IP   | NVR IP address                                         | Username/Password | NVR username<br>and password |  |

AIBOX configures channel upload: Log into AIBOX web client, go to Settings > Intelligence > VIID to select the channel to upload to NVR and select "Upload to VIID";

ONote: To upload multiple front-end channels to NVR, user should select channel respectively and select "Upload to VIID" one by one.

|              | 📭 Live 📲 Pla                                              | ayback and Download 💥 Settings |
|--------------|-----------------------------------------------------------|--------------------------------|
| Intelligence | VIID                                                      |                                |
| VID          | Channel<br>Upload                                         | D1-123 V                       |
|              | Upload To<br>Do Not Synchroniz<br>Mobile Networks<br>Save | ✓VID 1<br>te on                |
|              | Picture 9-5                                               | VIID                           |

 AIBOX channel configures VIID ID: Log into the web client of AIBOX, go to Settings > Network > Upward Protocol > SIP, and click "Edit" behind video channels to configure VIID upload ID of each channel;

ONote: The ID of video channel 1 should be the same as the device ID filled in step 2, and other channels select auto overlapping, as shown below.

|            |                   | 📭 Live 📱 Play             | /back and Download ⋟    | Settings      |          |               | 🎯 👤 admin 🧿 Help 🕞 Log Out | <b>0</b> _ 12 <sup>_0</sup> |
|------------|-------------------|---------------------------|-------------------------|---------------|----------|---------------|----------------------------|-----------------------------|
| ~          | Network           | Username                  |                         |               |          |               |                            | *                           |
|            | IP and Port       | Password                  |                         |               |          |               |                            |                             |
|            |                   | Renewal Time              | 3600                    | s (30~999999) |          |               |                            |                             |
| ζφ         | Downward Protocol | Heartbeat Interval        | 30                      | anal ID       |          |               |                            |                             |
| <b>₽</b> 1 | Other Protocol    | Number of Timeouts        | 6                       | initien ib    |          |               |                            |                             |
| Ē          |                   | Administrative Division   | Video Channel           | 0             | D1-123 ¥ | Main Stream 🗸 |                            |                             |
| æ          |                   | Device Owner              |                         |               |          |               |                            |                             |
| ÷          |                   | Guard Area                |                         |               |          |               |                            |                             |
|            |                   | Installation Address      |                         |               |          |               |                            |                             |
|            |                   | Video Channels            | 1                       |               |          |               |                            |                             |
| ÷          |                   | Alarm Channels            | 0                       |               |          |               |                            |                             |
| %          |                   | Standard Order            | Auto ID Over            | lay           | ОК       | Cancel        |                            |                             |
| ÷          |                   | SIP->SIP Extension (2014) | )->SIP Extension (2016) |               |          |               |                            |                             |
| (A)        |                   | Edit Standard Order       |                         |               |          |               |                            |                             |
|            |                   | Extension>>               |                         |               |          |               |                            |                             |
|            |                   |                           | Save                    |               |          |               |                            |                             |

Picture 9-6 Edit video channel ID

 NVR channel configures VIID ID: Log into NVR web client, go to Settings > Network > Upward Protocol > SIP, and click "Edit" behind video channels to configure VIID upload ID of each channel;

# ONote:

The video channel ID on NVR should be the same as that on AIBOX. If there is former video channel on the NVR already, user only needs to fill the video channel ID as that on the AIBOX manually. The video channel 21 ID is 8340000000000000000000, the same as the video channel 6 ID on AIBOX.

 It's unnecessary to keep the same order of video channels on the AIBOX as that on the NVR, only keep their ID the same.

## 9.2.2 Data View

After accessing to NVR, log into NVR client and go to **Settings > Channel > IP Channel** to view the video channels of the AIBOX accessed through RTSP protocol, as shown in picture 9-7. Go to "Live" interface to view the real-time images of all channels, as shown in picture 9-8.

On NVR client, front-end channels accessed by video channels can trigger linked capturing or linked recording.

| IP Chann | el Search |        |              |              |              |          |      |                |                        |
|----------|-----------|--------|--------------|--------------|--------------|----------|------|----------------|------------------------|
| Refr     | esh       | Search | Add          | Advanced>>   | Delete       |          |      | Remaining Rece | ive Bandwidth: 78 Mbps |
|          | CHN ID    | Edit   | Channel Name | Status       | IP           | Protocol | Port | Model          | Remote Channel         |
|          | D1        | Ø      | Thai         | Going online | 192.168.1.52 | RTSP     | 554  |                | 1                      |
|          | D2        | Ø      | 2            | Online       | 192.168.1.81 | RTSP     | 554  |                | 1                      |

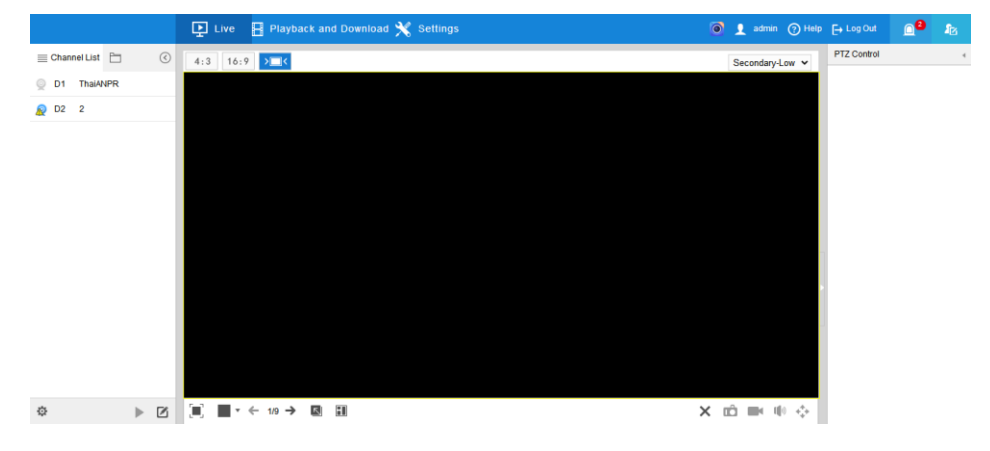

Picture 9-7 Channel list

Picture 9-8 Live view

## 9.3 VIID Storage

VIID is a big data management and analysis platform. It supports big data storage and efficient search, and supports integration of information resources and data of faces, personnel and vehicles.

Log into AIBOX client, go to **Settings > Network > Upward Protocol >VIID**, fill parameters of accessing to VIID platform to finish platform registration.

| User | Manual | for AIBOX   |
|------|--------|-------------|
| 000. | manaa  | 1017 (1007) |

| VIID                     | VIID 1 🗸             |                |
|--------------------------|----------------------|----------------|
| Enable                   |                      |                |
| Device ID                | 83200000000000000000 |                |
| VIID IP                  | 192.168.1.103        |                |
| VIID Port                | 51515                | (1~65535)      |
| Visit With               | HTTP ~               |                |
| Username                 | admin                |                |
| Password                 |                      |                |
| Heartbeat Interval       | 60                   | (30~300)       |
| Installation Address     |                      | ]              |
| Administrative Division  |                      | ]              |
| Department               |                      | ]              |
| Synchronization Interval | 60                   | Minute(1-1440) |
|                          | Save                 |                |

## Picture 9-11 Access to VIID

After AIBOX accessing to VIID, it will upload the intelligent snapshots of all front-end channels to VIID platform, and then retrieve and analyze the snapshots through the platform.

ONote: AIBOX can only upload intelligent snapshots to VIID. To store other video data, please apply other storage methods.

# **10.Web Functions**

This chapter introduces the basic functions of AIBOX web client.

## 10.1 Live View

Click "Live" to enter the preview interface.

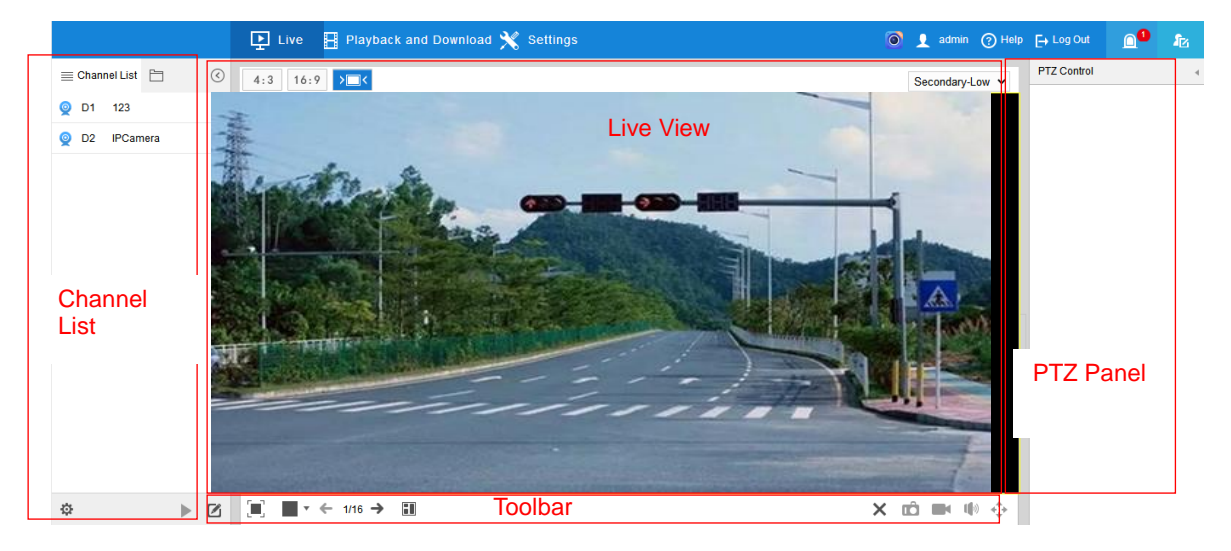

#### Picture 10-1 Live interface

## 10.1.1 Channel List

User can view added front-end devices. Double-click the selected channel to view the video of the channel on the live view window.

| lcon       | Function                     | lcon | Function                  |
|------------|------------------------------|------|---------------------------|
|            | Channel list                 | ¢    | Quick setting interface   |
|            | Channel group                | ▶,■  | View/Pause                |
| $\bigcirc$ | Hide/Show channel list/group |      | Edit current channel name |

Icons on channel list

Channel status

| lcon | Status               | lcon | Status                                 |
|------|----------------------|------|----------------------------------------|
| 0    | Online               | Ø,   | Viewing                                |
| 0    | Offline/Unregistered | ¢.   | Video recording or alarming            |
| 2    | Alarming             |      | Viewing or video recording             |
| 9    | Video recording      |      | Viewing or alarming or video recording |

#### 10.1.2 Live View Window

Aspect Ratio

| lcon | Function                                                               |
|------|------------------------------------------------------------------------|
| 4:3  | means the live view window displays image in standard screen ratio 4:3 |
| 16:9 | means the live view window displays image in wide screen ratio of 16:9 |
| >=<  | makes the image window adaptive to your PC resolution                  |

## Stream Selection

ONote: The stream information of different channels is different in live view window. Please be subject to actual interface.

| Menu                | Function                                                              |
|---------------------|-----------------------------------------------------------------------|
| Main-Low delay      | Display HD image. It has low delay in decoding live images. Configure |
|                     | in Settings > Camera > Video > Video Encoding.                        |
| Main-Low            | Display HD image. It costs less resource in decoding live images.     |
| consumption         | Configure in Settings > Camera > Video > Video Encoding.              |
| Secondary-Low delay | Display SD image. It has low delay in decoding live images. Configure |
| Secondary-Low delay | in Settings > Camera > Video > Video Encoding.                        |
| Secondary-Low       | Display SD image. It costs less resource in decoding live images.     |
| consumption         | Configure in Settings > Camera > Video > Video Encoding.              |
| Third-I ow delay    | Display third-stream image. It has low delay in decoding live images. |
| Third-Low delay     | Configure in Settings > Camera > Video > Video Encoding.              |
| Third-Low           | Display third-stream image. It costs less resource in decoding live   |
| consumption         | images. Configure in Settings > Camera > Video > Video Encoding.      |

Note: Go to Settings > Camera > Video > Video Encoding to select "Triple", and then it will show the option of third stream.

## 10.1.3 Viewing Toolbar

User can control the play window through the toolbar. Functions of icons on the toolbar are as follows.

| lcon       | Function                                                                                                   |
|------------|----------------------------------------------------------------------------------------------------|
|            | Full screen, click this button to display in full screen. Press Esc to exit full screen.                   |
| •          | Select screen layout.                                                                                      |
| <b>←′→</b> | Switch pages, click to switch to previous/next page.                                                       |
| ×          | Stop, click this button to stop live view.                                                                 |
| Ô          | Local snapshot, click to capture current image. The save path of snapshot can be configured in the client. |
| Ĩ          | Local recording, click to start video recording and click again to stop video recording.                   |
| 1          | Volume, local audio decoding volume. Click the icon 🍈 and drag the slide bar                               |
|            | to adjust volume. The value for mute is 0.                                                                 |

| ¢ | PTZ, click the icon to enable zooming. Left click and drag toward lower right to draw |
|---|---------------------------------------------------------------------------------------|
|   | an area. The PTZ lens will rotate toward this position and this area will cover the   |
|   | whole screen; left click and drag toward upper left to draw an area to recover the    |
|   | image; double-click a point in the image to center this point.                        |

## 10.1.4 PTZ Control

Click the icon on the right to show PTZ control panel; click again to hide.

ONote: When viewing different front-end channels, the options on the PTZ control panel are different. Please be subject to actual interface.

## 10.1.4.1 PTZ control Panel

Click PTZ Control to show the PTZ control panel.

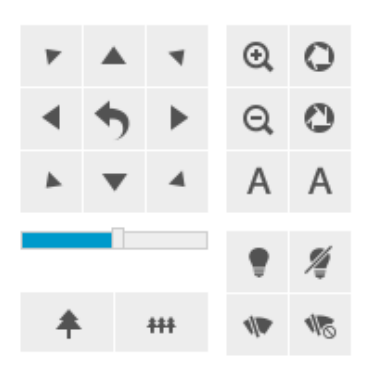

### Picture 10-2 PTZ Control

| lcon         | Function                                                                                    |
|--------------|---------------------------------------------------------------------------------------------|
| * ▲ ◄        | The 8 direction buttons control the pan and tilt rotation of the PTZ. Click them to         |
| < +> >>      | adjust the direction of image;                                                              |
| <b>b V</b> 4 | Click 🔊 and the camera will patrol in pan; click again to stop.                             |
|              | Step length adjustment button, the step length means the rotation speed of the              |
|              | image on each click of the direction button. Drag the slide bar to adjust. The larger       |
|              | the step length is, the faster the image will rotate.                                       |
|              | Zoom in/Zoom out buttons, to adjust the camera's field of view. Field of view is the        |
| <b>*</b> +++ | surveillance scope of the camera. The larger the field of view is, the broader the          |
|              | scope will be.                                                                              |
| ⊕            | Focus near/Focus far/Auto focus buttons, to adjust the sharpness of focused object.         |
| 0 0 A        | Aperture +/Aperture -/Auto iris buttons, to adjust the size of aperture.                    |
|              | Light on/off button, click 💌 to enable IR light detection. When the light condition         |
| • / 🧖        | turns dark, enable the IR light for lighting. Click $\ \ \ \ \ \ \ \ \ \ \ \ \ \ \ \ \ \ \$ |
|              | light condition turns dark, the fill light will not be on.                                  |
|              | *Enable/Disable wiper. Click 🖤 to enable wiper to clean the glass dome and click            |
| 11 118       | to disable. The wiper will stop automatically after 10 brushes. Click it to enable it       |
|              | again if necessary.                                                                         |

## 10.1.4.2 Preset

Click Preset to show the following interface:

| Preset    |       |      |    | • |
|-----------|-------|------|----|---|
| Preset1   |       | 믭    |    |   |
| P Preset1 |       |      |    |   |
| Preset3   |       |      |    |   |
| Preset4   |       |      |    |   |
| Preset5   |       |      |    |   |
| Preset6   |       |      |    |   |
| Preset7   |       |      |    | - |
| Picture 1 | 0-3 6 | Droc | ot |   |

Bet: Select a position and adjust lens direction and field of view to the requirements. Then

select a preset from the list and click 💾 to save the preset.

Load: Click to load a preset and the camera will rotate to the preset and display the image according to the set parameters.

Delete: Click III to delete a preset.

## 10.1.4.3 Image Adjustment

Click Image Adjustment to show the following interface. Drag the slide bars to adjust the brightness, contrast, saturation and sharpness of live image, or configure the values behind the slide bars.

| Image Adju | istment    | 4 |
|------------|------------|---|
| Brightness | 50         |   |
| Contrast   | 50         |   |
| Saturation | 50         |   |
| Sharpness  | 50         |   |
|            | Image Mode | • |

Picture 10-4 Image adjustment

- Brightness: Adjust current image brightness by actual request. The higher the value is, the brighter the image will be.
- Contrast: Adjust current image contrast by actual request. The higher the value is, the clearer contrast between the dark and the bright part of the image there will be.
- Saturation: Adjust current image saturation by actual request. The higher the value is, the fresher the image will be.
- Sharpness: Adjust current image sharpness by actual request. The higher the value is, the more distinct the objects on the image will look.
- Image Mode: Load pre-set image modes according to actual request.

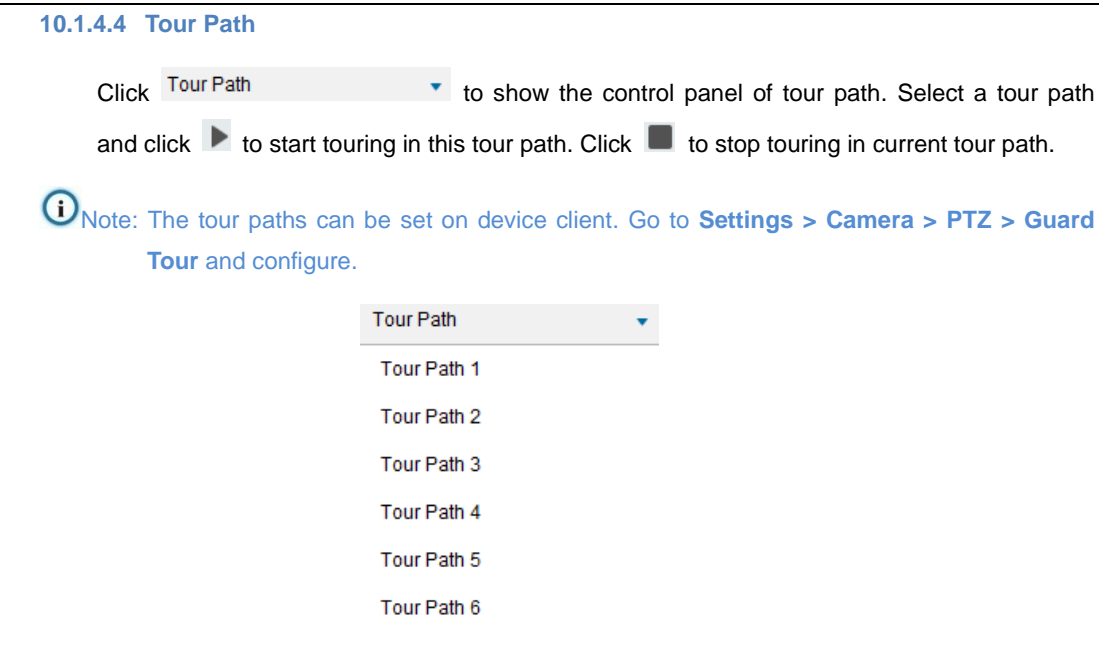

Picture 10-5 Tour path

## 10.2 Playback and Download

Click "Playback and Download" to enter the interface and perform operations to video recordings on the SD card such as searching, viewing, downloading and clipping. The interface of "Playback and Download" is like the following.

|                   | 🗜 Live 📙 Playback and Download 💥 Settings | ۲ | 👤 admin | (?) Help         | ► Log Out  |           | £2 <sup>80</sup> |
|-------------------|-------------------------------------------|---|---------|------------------|------------|-----------|------------------|
| ≡ Search Q        |                                           |   |         |                  | III Date   |           | $\otimes$        |
| O D1 123          |                                           |   |         |                  | ≪l 4 Feb - | 2023 -    | ► H+             |
| O D2 IPCamera     |                                           |   |         |                  | Sun Mon Tu | e Wed Thu | Fri Sat          |
| O D3 04           |                                           |   |         |                  |            | 1 2       | 3 4              |
| O D4              |                                           |   |         |                  | 5 6 7      | 8 9       | 10 11            |
|                   |                                           |   |         |                  | 12 13 14   | 15 16     | 17 18            |
|                   |                                           |   |         |                  | 19 20 21   | 22 23     | 24 25            |
|                   |                                           |   |         |                  | 26 27 28   | 1 2       | 3 4              |
|                   |                                           |   |         |                  | 5 6 7      | 8 9       |                  |
|                   |                                           |   |         |                  |            |           |                  |
|                   |                                           |   |         |                  |            |           |                  |
|                   |                                           |   |         |                  |            |           |                  |
|                   |                                           |   |         |                  |            |           |                  |
|                   |                                           |   |         |                  |            |           |                  |
|                   |                                           |   |         |                  |            |           |                  |
|                   |                                           |   |         |                  |            |           |                  |
|                   |                                           |   |         |                  |            |           |                  |
|                   |                                           |   |         |                  |            |           |                  |
|                   |                                           |   |         | 23               |            |           |                  |
| Show All Channels |                                           |   | .↓ +    | * * <del>*</del> |            |           |                  |

Picture 10-6 Playback and download

#### 10.2.1 Search and Playback

There are two methods to playback and download video recordings, by time and by criteria. Operation steps are as follows:

- Search by time
- 1) Click  $\equiv$  on the left;
- 2) Select a channel from the list;

ONote: By default, the channel list display channels with front-end device only. To view videos on the deleted devices, select "Show All Channels" at the bottom.

- Select a date with a blue triangle from the calendar, and the window will display the video on the timeline with highlight; click the "Play" button to playback the video;
- During the playback, user can clip, accelerate and download the video recording though buttons on the toolbar.
- > Search by criteria
  - Event Search

User can search and playback the video recordings in certain period of time by event type. Operation steps are as follows:

- a) Click <sup>(Q)</sup> to enter the interface of "Search Criteria". Select "Event" from the dropdown list and select event type;
- b) Select event type from the dropdown list, including motion detection, alarm input and intelligent feature;
- c) Select a channel(s) from the channel list, single or multiple;
- ONote: By default, the channel list display channels with front-end device only. To view videos on the deleted devices, select "Show All Channels" at the bottom.
  - d) Set the "Start Time" and "End Time" of search duration. Click "Search" and the related videos will display on the list;
  - Select the video to be played and click the "Play" button to playback the video. During the playback, user can clip, accelerate and download the video recording though buttons on the toolbar;
- Locked Record Search

User can lock the video during playback so as to protect important videos and prevent them from being overwritten or removed. Please refer to the table of toolbar buttons for detailed operations.

For the locked videos, user can search by setting start time and end time, and perform operations such as playback and unlocking. Operation steps are as follows:

- a) Click <sup>(Q)</sup> to enter the interface of "Search Criteria". Select "Locked Record" from the dropdown list;
- b) Select a channel(s) from the channel list, single or multiple;
- ONote: By default, the channel list display channels with front-end device only. To view videos on the deleted devices, select "Show All Channels" at the bottom.
  - c) Configure start time and end time, and click "Search" to display the related videos on the list;

 Select the video to be played and click the "Play" button to playback the video. During the playback, user can clip, accelerate and download the video recording though buttons on the toolbar;

Note: Select the video to be unlocked from the result list, and click "Unlock" to unlock the video.

Tag Search

During playing back, user can set tags on the video for remembering key points of the video. Please refer to the table of toolbar buttons for detailed operations.

For videos added with tags, user can search them by tag keyword or time, and perform other operations such as playing back, editing tag name and deleting tags. Operation steps are as follows:

- a) Click  ${}^{ ext{Cl}}$  to enter the interface of "Search Criteria". Select "Tag" from the dropdown list;
- b) Select a channel(s) from the channel list, single or multiple;

ONote: By default, the channel list display channels with front-end device only. To view videos on the deleted devices, select "Show All Channels" at the bottom.

- c) Configure start time and end time, and click "Search" to display the related videos on the list;
- Select the video to be played and click the "Play" button to playback the video. During the playback, user can clip, accelerate and download the video recording though buttons on the toolbar;

Note: Select video tag from the result list, and click "Edit" to edit tag name and click "Delete"
 to delete the tag.

#### 10.2.2 Toolbar

Toolbar buttons on the playback interface are explained in the following table:

| lcon | Function                                                                                                    |
|------|----------------------------------------------------------------------------------------------------|
|      | Stop, click it to stop playing the video.                                                                                                    |
| M    | Previous event, click to play the video of previous event and user can click continuously. Only event playback and locked record playback support this function. |
|      | Next event, click to play the video of next event and user can click continuously. Only event playback and locked record playback support this function.         |
| ◀    | Skip backward, click it and the video will skip backward by 30s, support continuous clicks.                                                                      |
|      | Skip forward, click it and the video will skip forward by 30s, support continuous clicks.                                                                        |
| •    | Decelerating playback, click it to decelerate the playback speed, one click to                                                                                   |

User Manual for AIBOX

|                          | decelerate by one time. It supports deceleration speed by 1/2x, 1/4x, 1/8x       |
|--------------------------|----------------------------------------------------------------------------------|
|                          | and 1/16x. When it comes to 1/16x, click to recover to normal speed.             |
|                          | Accelerating playback, click it to accelerate the playback speed, each click to  |
| ••                       | accelerate by one time. It supports acceleration speed by 2x, 4x, 8x, 16x,       |
|                          | 32x and 64x. When it comes to 64x, click to recover to normal speed.             |
|                          | Play/Pause, click it to playback the video and click again to pause.             |
| 6                        | Snapshot, click the icon to capture current playback image. The save path        |
|                          | for playback snapshots is the same as the default path of the browser.           |
|                          | Recording the playback video, click this icon to start recording of current      |
| ×                        | video and click again to stop. The save path for recorded playback videos is     |
|                          | the same as the default path of the browser.                                     |
|                          | Lock, click the icon to start locking video, and when the time progress bar      |
|                          | reaches a proper position (by playing or by manual dragging), click again to     |
| A                        | stop locking. Click "OK" on the popup window to lock the video in the            |
|                          | duration, and the locked video will not be overwritten. By default, it locks all |
|                          | current playing channels. User can click "Advanced" to select channels to be     |
|                          | locked.                                                                          |
| Ð                        | Tag, click the icon and set tag name on the popup window, and click "OK" to      |
| لما                      | add tag.                                                                         |
| <b>(</b> )               | Volume, drag the slide bar to adjust volume.                                     |
| . <b>1</b> .             | Download, click the icon to pop up the download interface. Please refer to       |
| 1.                       | chapter <u>10.2.3 Download</u> for details.                                      |
|                          | Scale up/Scale down, adjust the scale base on the timeline. Click the icons      |
| 4- <b>b</b> . <b>b</b> 4 | to scale up or scale down the timeline. The scale bases on the timeline          |
| 1 - / - 4                | include 5 min/10 min/30 min/1 hour/2 hrs. Scaling up or down the timeline        |
|                          | will not affect the playback time of current video.                              |
|                          |                                                                                  |

## 10.2.3 Download

During video playback, user can click the download button 🗄 to pop up the following interface.

• Attention: After clicking "Download", if there is no tray software (tray.exe) installed, it will prompt "Unable to download, please confirm if tray.exe has been installed and started". Click "Install and start" to install the tray software according to the prompts.

| Download                                          |                                           |                                        |                |          |               |                     |     |
|---------------------------------------------------|-------------------------------------------|----------------------------------------|----------------|----------|---------------|---------------------|-----|
| Channel List     D1 123     D2 IPCamera     D3 04 | File Type<br>Recording Type<br>Start Time | Record data<br>All<br>24-02-2023T00:00 | ♥<br>♥<br>0:00 | End Ti   | me            | 24-02-2023T23-59-59 |     |
| □ D4                                              | Select All No                             | . CHN                                  | Start Time     | End Time | Fragment Type | Download Progress   |     |
|                                                   |                                           |                                        |                |          |               |                     | •   |
|                                                   |                                           |                                        |                |          |               |                     | *   |
|                                                   |                                           |                                        |                |          |               |                     |     |
| Show All Channels                                 |                                           |                                        |                |          | Search        | Download CI         | ose |

## Picture 10-7 Download

Download steps are as follows:

- 1) Select channel(s) to download, i.e. the channel list on the left;
- Select file type (record or picture), and recording type (motion detection, alarm input or intelligent feature);
- 3) Configure start time and end time;
- 4) Click "Search" to display data list, and select partial or all data to download;
- 5) When the download progress shows "Downloaded", the download is successful. After downloading, the data save path shows under the data list. User can find the downloaded video or pictures according to the path.

## 10.3 Settings

The settings include local, channel, camera and etc. This manual mainly introduces intelligent management and intelligent analysis.

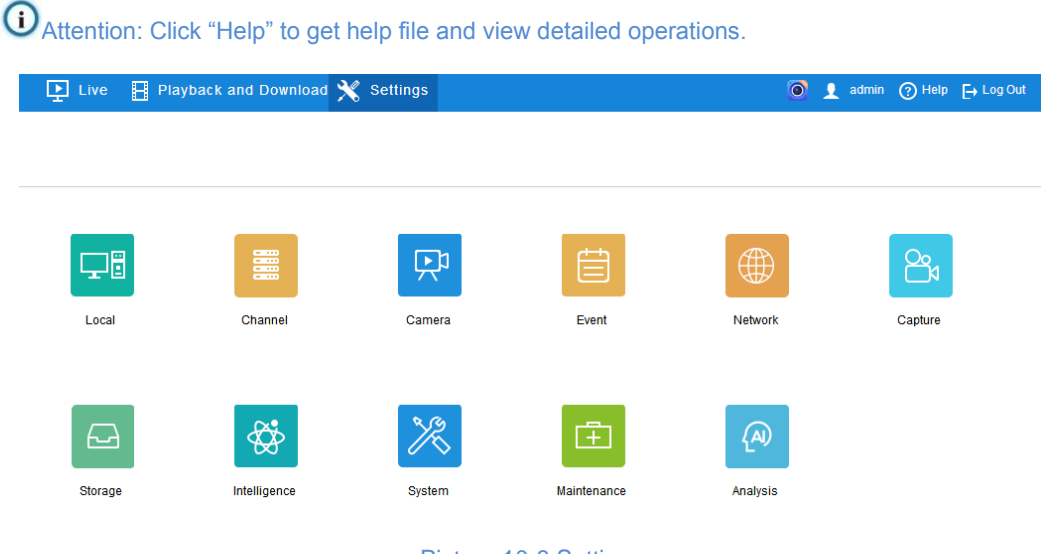

Picture 10-8 Settings

## 10.3.1 Intelligence

Go to **Settings > Intelligence** to configure VIID big data, i.e. upload snapshots captured by front-end devices to specific VIID platform.

| Channel           | D1-123  | ~ |
|-------------------|---------|---|
| Upload            |         |   |
| Common Picture    |         |   |
| Upload To         | ✓VIID 1 |   |
| Do Not Synchroniz | ze on   |   |
| Mobile Networks   |         |   |
| Save              |         |   |

Picture 10-9 Intelligence

> Upload to: Select VIID by request, i.e. upload snapshots to the VIID.

Note: Before selecting specific VIID, go to Settings > Network > Upward Protocol > VIID to confirm the VIID has been enabled.

| VIID                     | VIID 1               | Pagistration Failed |
|--------------------------|----------------------|---------------------|
| VIID                     | VIIDT                | Registration Falled |
| Enable                   |                      |                     |
| Device ID                | 32000000000000000000 |                     |
| VIID IP                  | 100.100.80.254       |                     |
| VIID Port                | 8081                 | (1~65535)           |
| Visit With               | HTTP 🗸               |                     |
| Username                 | admin                |                     |
| Password                 |                      |                     |
| Heartbeat Interval       | 60                   | (30~300)            |
| Installation Address     |                      |                     |
| Administrative Division  |                      |                     |
| Department               |                      |                     |
| Synchronization Interval | 60                   | Minute(1-1440)      |
|                          | Save 🥝 Saved         |                     |
|                          | Picture 10-10 VIID   |                     |

> Do Not Synchronize on Mobile Networks: This device does not support currently.

## 10.3.2 Intelligent Analysis

ONote: The analysis interfaces of different custom scenarios of the AIBOX are different. Please be subject to the actual interface. This chapter introduces the factory default one.

## 10.3.2.1 Area Setting

Go to **Settings > Analysis > Area** to configure intelligent detection area for the front-end device. Please refer to chapter <u>5 Analysis</u> for details.

#### 10.3.2.2 Scenario Setting

Go to **Settings > Analysis > Scenario** to select applicable scenario for AIBOX according to actual request. Meanwhile, it supports import and export of different scenarios. Please refer to chapter <u>6.3 Scenario</u> for details.

| Scenario  |                                    |                                                                                                    |
|-----------|------------------------------------|----------------------------------------------------------------------------------------------------|
| Al Box Sc | enario                             |                                                                                                    |
| You can s | elect a scenario and apply it to t | arget Al Boxes.                                                                                                    |
|           | Scenario                           | Description                                                                                                    |
| 0         | default_scene_1                    | 8 channels   capturing of people, motor vehicles, and non-motor vehicles   face compare   analysis of person/vehicle attributes                                                          |
| 0         | default_scene_2                    |                                                                                                    |
| 0         | default_scene_3                    |                                                                                                    |
| 0         | default_scene_4                    |                                                                                                    |
| 0         | default_scene_5                    |                                                                                                    |
| 0         | default_scene_6                    |                                                                                                    |
| 0         | default_scene_7                    |                                                                                                    |
| 0         | default_scene_8                    |                                                                                                    |
| 0         | custom_scene_1                     |                                                                                                    |
| 0         | custom_scene_2                     | yanhuo                                                                                                    |
| ۲         | custom_scene_3                     |                                                                                                    |
| Apr       | ply                                |                                                                                                    |
| You can o | copy the scenario settings of the  | AI Box in operation to other AI Boxes through the export and import operations. For reconfiguration purposes, the export and import operations can also be performed on the same AI Box. |
| Exp       | ort Import                         |                                                                                                    |
| - CAP     | mpon                               |                                                                                                    |

Picture 10-11 Scenario setting

# **11.Custom Scenario**

This chapter introduces the applications of AIBOX under scenarios of helmet detection and high mounted AI parking. The custom functions of AIBOX under different scenarios are different. Please be subject to actual device.

## **11.1 Helmet Detection**

Helmet detection means the AIBOX calculates the helmet wearing of non-motor vehicle drivers on non-motor vehicle lane.

ONote: it supports detection of single or multiple channels.

Operation steps are as follows:

 Scenario setting: Go to vStation Pro client that has accessed AIBOX and set the AIBOX scenario as "default\_scene\_8". Please refer to chapter <u>6.3.1 Scenario Application</u>.

| 💿 vStation Pro 🛛 🕻 🖁 Settin | igs × ♀ Live 🗄 Playback                                                                                                    | & Archive + →                                                                                   | ] ⊡ ♀ ₹ − ₽ ×                        |
|-----------------------------|----------------------------------------------------------------------------------------------------|-------------------------------------------------------------------------------------------------|--------------------------------------|
| Device Group User           | Local Settings Language E-Map                                                                                                    | <ul> <li>役&lt;</li> <li>井</li> <li>Al</li> <li>N+1 Hot<br/>Backup</li> </ul>                    |                                      |
| E Device List               | 登 Settings 名 Arming                                                                                                    | IP vStation Pro Server                                                                          |                                      |
|                             | Delay for Alarm Clearance                                                                                                    | (3-300s) Save                                                                                   |                                      |
| 🖽 192.168.1.103 🍵           | Minimum pixel value for face recognition 60                                                                                       | Save                                                                                            |                                      |
| i AIBOX                     | Al Box Scenario<br>You can select a scenario and apply it to target Al Boxes.                                                     |                                                                                                 |                                      |
|                             | Scenario                                                                                                    | Description                                                                                     |                                      |
|                             | default_scene_5                                                                                                    |                                                                                                 |                                      |
|                             | default_scene_6                                                                                                    |                                                                                                 |                                      |
|                             | default_scene_7                                                                                                    |                                                                                                 |                                      |
|                             | default_scene_8                                                                                                    | 4 channels of 4K or 1080P high accuracy analysis; helmet detection, quantity counting, and etc. |                                      |
|                             | Custom_scene_1                                                                                                    |                                                                                                 |                                      |
|                             | Custom_scene_2                                                                                                    | yanhuo                                                                                          |                                      |
|                             | custom_scene_3                                                                                                    |                                                                                                 |                                      |
|                             | Apply<br>You can copy the scenario settings of the AI Box in operat<br>can also be performed on the same AI Box.<br>Export Import | ion to other AI Boxes through the export and import operations. For reconfiguration purpos      | es, the export and import operations |

#### Picture 11-1 Scenario setting

 Access to NVR: Save the intelligent snapshots captured by AIBOX to NVR and analyze captures through NVR. Please refer to chapter <u>9.2.1 Access to NVR</u> for details.

ONote: NVR should install nginx service according to the helmet detection scenario. Please contact professional personnel of this company to install the service.

3) Statistics: Log into vStation Pro client and go to Live interface. Move the mouse to an idle window and

click click content of the select "Statistics on Helmeted Bike-Riders". Fill the correct device IP address and port, and click "Search".

UNote: Device IP and port are those of the NVR in step 2.

| Basic Application          |                                    |
|----------------------------|------------------------------------|
| Intelligent Application    |                                    |
| Face/Figure Detection      |                                    |
| Vehicle Detection          |                                    |
| Alarm Linkage Application  |                                    |
| Access Control Application |                                    |
| Statistics Application     | Visitor Traffic Statistics         |
| Other Application          | Vehicle Traffic Statistics         |
|                            | Traffic Warning                    |
|                            | Statistics on Helmeted Bike-Riders |

Picture 11-2 Statistics on helmeted bike-riders

## 11.2 High Mounted Al Parking

High mounted AI parking is custom function of this company, i.e. count the vehicle data in the parking areas of the front-end device through AIBOX. To realize this function, user should perform AIBOX environment setting, firmware upgrade and scenario setting according to this chapter.

## 11.2.1 AIBOX Environment Setting

AIBOX environment setting includes parking area setting and parameters configuration, protocol parameters configuration and etc.

## 11.2.1.1 Parking Area Setting and Parameter Setting

### Step 1: Area drawing

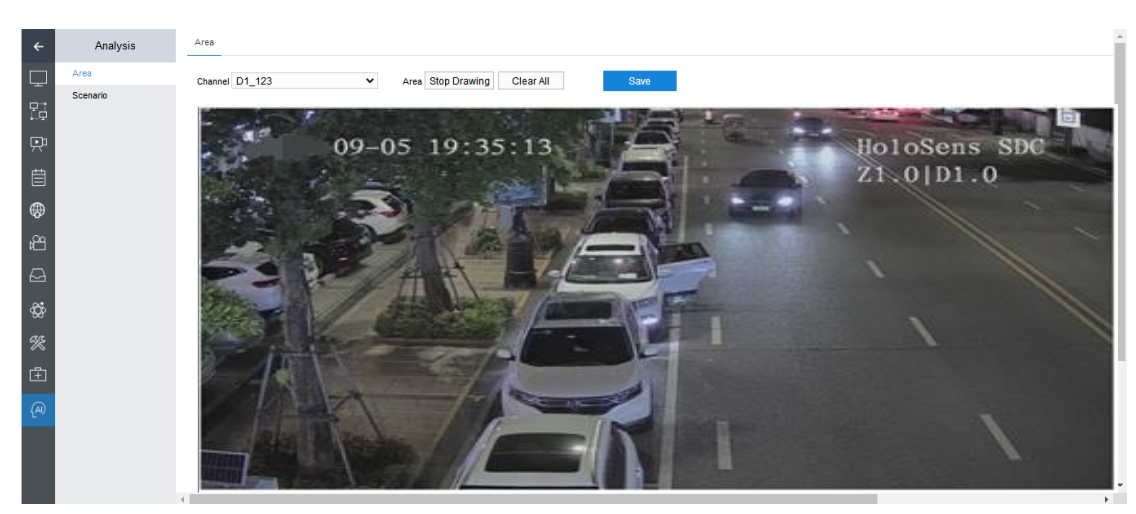

1) Log into the web client of AIBOX, and go to Settings > Analysis > Area;

#### Picture 11-3 Area setting

 Click "Start Drawing" behind detection area, move the mouse to a starting point on the image, click and drag to another point to form a line, and repeat the operation to form an intelligent analysis area. After drawing, click "Stop Drawing" to finish; • Note: The detection area is a quadrilateral covering the vehicle parking area and the ambient 1-2 lanes of the same direction; meanwhile, try to reduce the interference of vehicles on the opposite lanes as much as possible, as shown below.

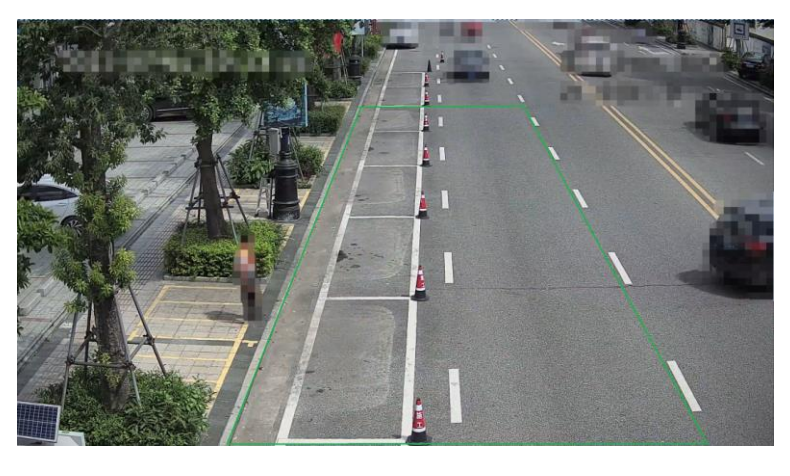

Picture 11-4 Drawing area (1)

3) Click "Start Drawing" behind parking detection, and draw the parking detection area along the actual parking area;

• Note: Drawing method: draw two lines along the white parking lines on the image from top to bottom (the line inside can be drawn close to the pedestrian way), and then draw multiple horizontal lines along the horizontal white lines.

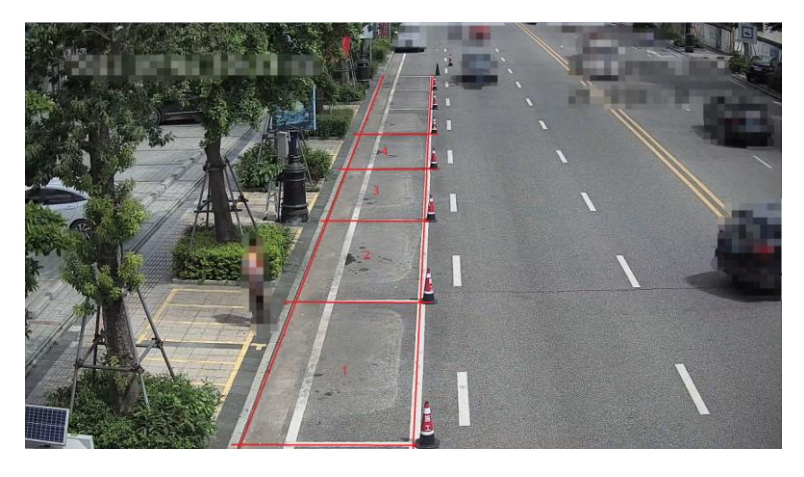

Picture 11-5 Drawing area (2)

4) Click "Save" to finish area drawing.

## Step 2: Parameter setting

1) Configure vehicle posture, vehicle distance and etc.;

# (i)<sub>Note:</sub>

- Vehicle posture: it means vehicle head or tail that is captured by the camera; vehicle distance: it means the distance between the camera and the first vehicle to be recognized (close position when the distance in within 30m, remote position when it's over 30m).
- For remote position, suggest setting 3 parking spots.

- Configure parameters according to actual conditions.
- Configure parking spot mapping according to the actual conditions; click "Add" and select actual parking spot ID and virtual parking spot ID on the popup window; click "OK";
- After finishing, the right of the main interface will show the binding relationship of the parking spots;
- 4) If there's any fault in setting, select the item to be deleted and click "Delete";
- 5) Click "Save" to finish.

#### 11.2.1.2 Protocol Parameter Setting

OAttention: AIBOX protocol parameters can be set in the machine room and then deploy the device to the front-end.

#### Step 1: VAM parameter setting

 Log into VAM web, and go to Settings > Network > Downward Protocol > SIP to view the SIP ID of local and service port;

ONote: SIP ID and service port will be used when configuring AIBOX parameters.

| SIP VIID           |                    |           |
|--------------------|--------------------|-----------|
| SIP ID of Local    | 310000000118000000 |           |
| Service Port       | 5511               |           |
| Heartbeat Interval | 30                 | (1~3600)s |
| Number of Timeouts | 3                  | (1~64)    |
|                    | Save               |           |
|                    |                    |           |

Picture 11-6 SIP

2) Go to Settings > Channel > Channel, and click "Add" to pop up the IP channel window;

| IP Channe | P Channel Search |        |              |                |              |          |      |                 |                       |
|-----------|------------------|--------|--------------|----------------|--------------|----------|------|-----------------|-----------------------|
| Refre     | esh              | Search | Add          | Advanced>>     | Delete       |          |      | Remaining Recei | ve Bandwidth: 80 Mbps |
|           | CHN ID           | Edit   | Channel Name | Status         | IP           | Protocol | Port | Model           | Remote Channel        |
|           | D1               | Ø      | 123          | Offline        | 192.168.1.52 | ONVIF    | 80   | IPC2852-Fi      | 1                     |
|           | D2               | Ø      | IPCamera     | Offline        | 192.168.1.18 | ONVIF    | 80   | IPC2856-Di      | 1                     |
|           | D3               | Ø      | 04           | Not Registered |              | SIP      | 0    |                 | 1                     |
|           | D4               | Ø      |              | Offline        | 10.75.13.1   | RTSP     | 5544 |                 | 1                     |
|           | D5               |        |              | Not Registered |              | SIP      | 0    |                 | 1                     |

#### Picture 11-7 Custom add

 On the popup window, select "SIP" as protocol type, "TCP" as transmission protocol, and configure number of remote channels, channel coding capability and channel alarm input capability according to actual requests;

| Add IP Channel                    |         |    |        |
|-----------------------------------|---------|----|--------|
| Protocol Type                     | SIP     | ~  |        |
| IP Channel ID                     | Auto    | ~  |        |
| Transmission                      | TCP     | ~  | ]      |
| TCP Connection Mode               | Passive | ~  | ]      |
| Number of Remote<br>Channels      | 1       |    | ]      |
| Channel Coding Capability         | 1       |    |        |
| Channel Alarm Input<br>Capability | 1       |    |        |
|                                   |         |    |        |
|                                   |         | ОК | Cancel |

#### Picture 11-8 Add IP channel

4) Click "OK" to pop up the window of SIP device info.

| SIP Device Information |                           |                     |  |  |  |
|------------------------|---------------------------|---------------------|--|--|--|
|                        |                           |                     |  |  |  |
|                        | SIP ID of Local           | 3100000001180000000 |  |  |  |
|                        | ID of PU                  | 310000000112000003  |  |  |  |
|                        | Remote CHN1-Encoding CHN1 | 310000000132000003  |  |  |  |
|                        | Alarm Input1              | 310000000134000003  |  |  |  |
|                        | Transmission              | TCP                 |  |  |  |
|                        | TCP Connection Mode       | Passive             |  |  |  |

Cancel

Picture 11-9 SIP device info

ONote: Save the information that will be used during AIBOX parameter setting.

## Step 2: AIBOX parameter setting

1) Log into AIBOX web client, and go to **Settings > Network > Upward Protocol > SIP**;

| Register with Platform                         | Platform 1                              | ~ |                       |        |  |  |
|------------------------------------------------|-----------------------------------------|---|-----------------------|--------|--|--|
| Enable                                         |                                         |   |                       |        |  |  |
| Local Port                                     | 5060                                    |   | (1024~65535)          |        |  |  |
| Device ID                                      | 000000000000000000000000000000000000000 |   |                       |        |  |  |
| Device Name                                    | AIBOX                                   |   |                       |        |  |  |
| Platform ID                                    | 000000000000000000000000000000000000000 |   | ]                     |        |  |  |
| Platform IP                                    | 0.0.0.0                                 |   |                       |        |  |  |
| Platform Port                                  | 5511                                    |   |                       |        |  |  |
| Jsername                                       |                                         |   |                       |        |  |  |
| Password                                       |                                         |   |                       |        |  |  |
| Renewal Time                                   | 3600                                    |   | s (30~999999)         |        |  |  |
| Heartbeat Interval                             | 30                                      |   | s (10~1000)<br>(1~10) |        |  |  |
| Number of Timeouts                             | 6                                       |   |                       |        |  |  |
| Administrative Division                        |                                         |   |                       |        |  |  |
| Device Owner                                   |                                         |   |                       |        |  |  |
| Guard Area                                     |                                         |   |                       |        |  |  |
| nstallation Address                            |                                         |   |                       |        |  |  |
| Video Channels                                 | 1                                       |   | Edit                  | (1~48) |  |  |
| Alarm Channels                                 | 0                                       |   | Edit                  | (0~34) |  |  |
|                                                |                                         |   |                       |        |  |  |
| Standard Order                                 |                                         |   |                       |        |  |  |
| SIP->SIP Extension (201<br>Edit Standard Order | 4)->SIP Extension (2016)                |   |                       |        |  |  |
| Extension>>                                    |                                         |   |                       |        |  |  |
|                                                | Save                                    |   |                       |        |  |  |

Picture 11-10 SIP

2) Select "Enable" and fill the parameters;

| Parameter   | Note                                                                                                    |
|-------------|----------------------------------------------------------------------------------------------------|
| Device ID   | Fill "ID of PU" on VAM SIP interface (as picture 11-9 shows)                                                                                                    |
| Platform ID | Fill "SIP ID of Local" on VAM SIP interface (as picture 11-9 shows),<br>or go to VAM web client to view in <b>Settings &gt; Network &gt;</b><br><b>Downward Protocol &gt; SIP</b> |

| Platform Port                    | Log into VAM web client, and go to <b>Settings &gt; Network &gt;</b><br><b>Downward Protocol &gt; SIP</b> to view service port, by default 5511                                                               |  |  |
|----------------------------------|----------------------------------------------------------------------------------------------------|--|--|
| Username/Password                | Fill the username and password of VAM web                                                                                                    |  |  |
| Video Channels/Alarm<br>Channels | Keep the same as those of VAM SIP device information                                                                                                    |  |  |
| Edit (Video Channels)            | Click "Edit" to pop up a window. Fill VAM SIP device information<br>"Remote channel 1-encoding channel 1" in "Video Channel 1". If<br>there are more, fill by sequence thereof and bind with the<br>channels. |  |  |
| Edit (Alarm Channels)            | Click "Edit" to pop up a window. Fill VAM SIP device information<br>"Alarm Input 1" in "Alarm Channel 1". If there are more, fill by<br>sequence thereof and bind with the channels.                          |  |  |
| Other parameters                 | Remain                                                                                                    |  |  |
| Edit Video Channel ID            |                                                                                                    |  |  |

| East Haco onam |   |        |   |             |   |
|----------------|---|--------|---|-------------|---|
| Video Channel1 | 0 | D1-123 | • | Main Stream | ~ |

| Auto ID Overlay       |                              | ОК      | Cancel |
|-----------------------|------------------------------|---------|--------|
|                       | Picture 11-11 Edit video cha | nnel ID |        |
| Edit Alarm Channel ID |                              |         |        |
|                       |                              |         |        |
|                       |                              |         |        |
|                       |                              |         |        |
|                       |                              |         |        |
|                       |                              |         |        |
|                       |                              |         |        |
| Auto ID Overlay       |                              | ОК      | Cancel |

Picture 11-12 Edit alarm channel ID

3) Click "Save" to validate setting.

### 11.2.2 AIBOX Firmware Upgrade

To upgrade AIBOX firmware, please contact personnel of this company for the latest upgrade packet.

Upgrade steps are as follows:

- 1) Log into AIBOX web client, and go to Settings > Maintenance > Device Maintenance;
- 2) Click "Browse" behind upgrade;
- 3) Select local ".pkg" upgrade packet;
- 4) Await device upgrading.

ONote: During the upgrading, please do not disconnect the network or reboot the device.

## 11.2.3 AIBOX High Mounted AI Parking

High mounted AI parking is a custom scenario, and this company will provide scenario file according to the actual conditions.

Log into vStation Pro client, go to **Settings > AI > Settings** to import the scenario file of this company and finish the scenario setting of high mounted AI parking. Please refer to chapter <u>6.3.2</u> <u>Scenario Import/Export</u> for details.

## 11.2.4 Data Statistics

After finishing AIBOX environment setting, firmware upgrade and scenario setting, log into AIBOX web client, and go to **Settings > Analysis > Intelligent Search** to view parking data statistics.